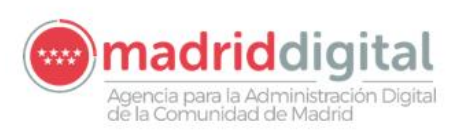

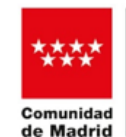

# Formulario de méritos

GUIA DE USO

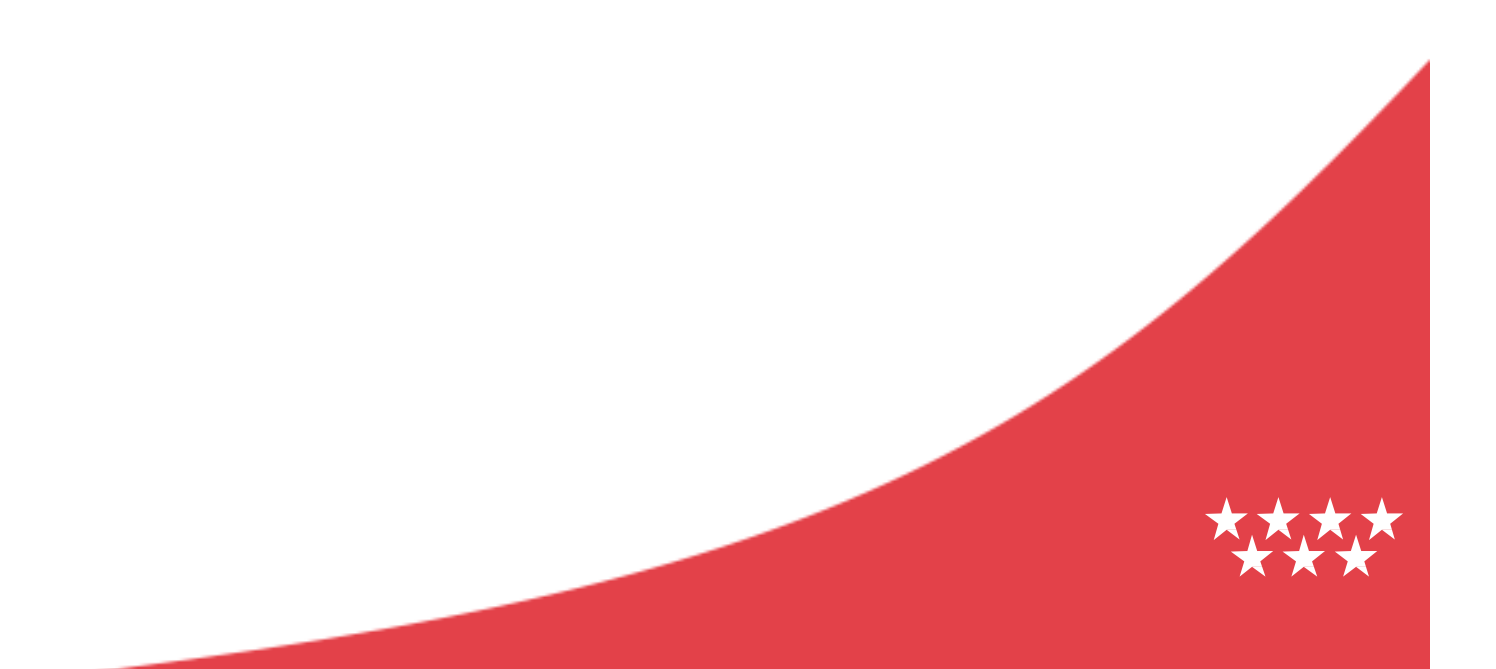

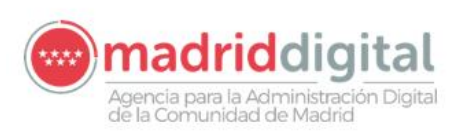

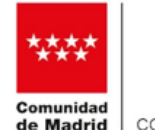

# Hoja de Control del Documento

|               | Nombre y Apellidos | Organización y rol que desempeña | Fecha      |
|---------------|--------------------|----------------------------------|------------|
| Elaborado por | Eva Cañas García   | MD. Unidad de Sistemas Internos  | 11/11/2024 |
| Revisado por  |                    |                                  |            |
| Aprobado por  |                    |                                  |            |

# Registro de Cambios

| Versión | Causa del cambio                                                                                                    | Fecha      |
|---------|----------------------------------------------------------------------------------------------------|------------|
| 1.0     | Versión inicial                                                                                                    | 11/11/2024 |
| 1.1     | Cambio en el título del bloque Experiencia ajena y la numeración de sus documentos                                                                                                    | 29/11/2024 |
| 1.2.    | Se cambias las pantallas adaptadas al nuevo formato establecido para la Comunidad de Madrid                                                                                                    | 16/01/2025 |
| 1.3     | Actualización de pantallas: documentación del formulario y clasificación de la documentación en registro.<br>Se indica cómo tratar el componente "Ámbito de conocimiento" cuando contiene literales largos. | 28/01/2025 |
| 1.4     | Ruta acceso al formulario                                                                                                    | 20/02/2025 |

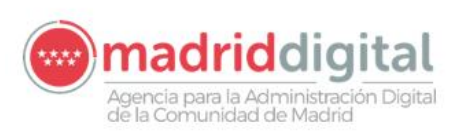

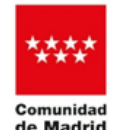

# Contenido

| 2. RUTA DE ACCESO.         3. CUMPLIMENTAR EL FORMULARIO         3.1. DATOS BÁSICOS         3.2. AUTORIZACIÓN DEL CANDIDATO         3.3. TITULACIÓN Y FORMACIÓN COMPLEMENTARIA         3.3.1. Títulación         3.3.2. Formación complementaria         3.3.3. Certificados oficiales         1         3.4. Experiencia propia         3.4.1. Experiencia propia         3.4.2. Experiencia ajena         1         3.4.3.5. DOCUMENTACIÓN REQUERIDA         1         3.5. DOCUMENTACIÓN REQUERIDA         3.6. FECHA Y DESTINO         1         3.7. PROTECCIÓN DE DATOS         3.8. FIN DEL PROCESO         2         4. RECUPERAR FORMULARIO         2         5.1. CUESTIONES INICIALES         2         5.2. TRATAMIENTO DE LA SOLICITUD.                           | 1. | INTROD       | JCCIÓN                             | 1  |
|----------------------------------------------------------------------------------------------------|----|--------------|------------------------------------|----|
| 3.       CUMPLIMENTAR EL FORMULARIO         3.1.       DATOS BÁSICOS         3.2.       AUTORIZACIÓN DEL CANDIDATO         3.3.       TITULACIÓN Y FORMACIÓN COMPLEMENTARIA         3.3.1.       Títulación         3.3.2.       Formación complementaria         3.3.3.       Certificados oficiales         3.4.       Experiencia propia         3.4.1.       Experiencia propia         3.4.2.       Experiencia ajena         3.4.3.5.       DOCUMENTACIÓN REQUERIDA         3.5.       DOCUMENTACIÓN REQUERIDA         3.6.       FECHA Y DESTINO         3.7.       PROTECCIÓN DE DATOS         3.8.       FIN DEL PROCESO         2       S.8.         FIN DEL PROCESO       2         5.1.       CUESTIONES INICIALES         2.2.       TRATAMIENTO DE LA SOLICITUD. | 2. | RUTA DE      | ACCESO                             | 1  |
| 3.1.       DATOS BÁSICOS         3.2.       AUTORIZACIÓN DEL CANDIDATO         3.3.       TITULACIÓN Y FORMACIÓN COMPLEMENTARIA         3.3.1.       Titulación         3.3.2.       Formación complementaria         3.3.3.       Certificados oficiales         3.4.       Experiencia propia         3.4.       Experiencia propia         3.4.       Experiencia ajena         3.5.       DOCUMENTACIÓN REQUERIDA         3.6.       FECHA Y DESTINO         1       3.7.         PROTECCIÓN DE DATOS         2.3.8.       FIN DEL PROCESO         2.4.       RECUPERAR FORMULARIO         2.5.       FASE DE REGISTRO DE LA SOLICITUD         2.6.       FLA SOLICITUD         2.7.       TRATAMIENTO DE LOS FICHEROS                                                     | 3. | CUMPLI       | MENTAR EL FORMULARIO               | 3  |
| 3.2.       AUTORIZACIÓN DEL CANDIDATO         3.3.       TITULACIÓN Y FORMACIÓN COMPLEMENTARIA         3.3.1.       Títulación         3.3.2.       Formación complementaria         3.3.2.       Formación complementaria         3.3.3.       Certificados oficiales         3.4.       Experiencia profesional         3.4.       Experiencia propia         3.4.1.       Experiencia ajena         3.4.2.       Experiencia ajena         3.5.       Documentación Requerida         3.6.       Fecha y destino         3.7.       PROTECCIÓN DE DATOS         3.8.       Fin Del PROCESO         2       FASE DE REGISTRO DE LA SOLICITUD         2       5.1. CUESTIONES INICIALES         2       2.2. TRATAMIENTO DE LOS FICHEROS                                      | 3  | 3.1. Dat     | OS BÁSICOS                         | 4  |
| 3.3.       TITULACIÓN Y FORMACIÓN COMPLEMENTARIA         3.3.1.       Títulación         3.3.2.       Formación complementaria         3.3.2.       Formación complementaria         3.3.2.       Formación complementaria         3.3.3.       Certificados oficiales         3.4.       Experiencia propia         3.4.       Experiencia propia         3.4.1.       Experiencia ajena         3.4.2.       Experiencia ajena         3.5.       Documentación Requerida         3.6.       Fecha y Destino         3.7.       PROTECCIÓN DE DATOS         3.8.       Fin Del PROCESO         2       S.         FASE DE REGISTRO DE LA SOLICITUD         2       S.         5.1. CUESTIONES INICIALES         2       Z         5.2. TRATAMIENTO DE LOS FICHEROS           | Э  | 3.2. Aut     | ORIZACIÓN DEL CANDIDATO            | 6  |
| 3.3.1.       Titulación         3.3.2.       Formación complementaria         3.3.3.       Certificados oficiales         3.3.3.       Certificados oficiales         3.4.       Experiencia propia         3.4.1.       Experiencia ajena         3.4.2.       Experiencia ajena         3.5.       Documentación Requerida         3.6.       Fecha y destino         3.7.       PROTECCIÓN DE DATOS.         3.8.       Fin del proceso         2.3.8.       Fin del proceso         2.4. <b>RECUPERAR FORMULARIO</b> 2.5. <b>FASE DE REGISTRO DE LA SOLICITUD</b> .         2.1.       Cuestiones iniciales         2.2.       TRATAMIENTO DE LOS FICHEROS                                                                                                    | Э  | 3.3. Titu    | jlación y Formación Complementaria | 6  |
| 3.3.2.       Formación complementaria.       1         3.3.3.       Certificados oficiales.       1         3.4.       Experiencia profesional.       1         3.4.1.       Experiencia propia.       1         3.4.2.       Experiencia ajena       1         3.5.       Documentación requerida.       1         3.6.       Fecha y Destino       1         3.7.       Protección de datos.       2         3.8.       Fin Del Proceso       2         4.       RECUPERAR FORMULARIO       2         5.       FASE DE REGISTRO DE LA SOLICITUD.       2         5.1.       Cuestiones iniciales       2         5.2.       Tratamiento de los Ficheros       2                                                                                                    |    | 3.3.1.       | Titulación                         | 9  |
| 3.3.3.       Certificados oficiales.       1         3.4.       Experiencia propia       1         3.4.1.       Experiencia ajena       1         3.4.2.       Experiencia ajena       1         3.5.       Documentación Requerida       1         3.6.       Fecha y destino       1         3.7.       Protección de datos.       2         3.8.       Fin del proceso       2         4.       RECUPERAR FORMULARIO       2         5.       FASE DE REGISTRO DE LA SOLICITUD.       2         5.1.       Cuestiones iniciales       2         5.2.       Tratamiento de los ficheros       2                                                                                                    |    | 3.3.2.       | Formación complementaria           | 10 |
| 3.4.       EXPERIENCIA PROFESIONAL       1         3.4.1.       Experiencia propia       1         3.4.2.       Experiencia ajena       1         3.5.       DOCUMENTACIÓN REQUERIDA       1         3.6.       FECHA Y DESTINO       1         3.7.       PROTECCIÓN DE DATOS       2         3.8.       FIN DEL PROCESO       2         4.       RECUPERAR FORMULARIO       2         5.       FASE DE REGISTRO DE LA SOLICITUD.       2         5.1.       CUESTIONES INICIALES       2         5.2.       TRATAMIENTO DE LOS FICHEROS       2                                                                                                    |    | 3.3.3.       | Certificados oficiales             | 11 |
| 3.4.1.       Experiencia propia.       1         3.4.2.       Experiencia ajena       1         3.5.       DOCUMENTACIÓN REQUERIDA.       1         3.6.       FECHA Y DESTINO       1         3.7.       PROTECCIÓN DE DATOS.       2         3.8.       FIN DEL PROCESO       2         4.       RECUPERAR FORMULARIO       2         5.       FASE DE REGISTRO DE LA SOLICITUD.       2         5.1.       CUESTIONES INICIALES       2         5.2.       TRATAMIENTO DE LOS FICHEROS       2                                                                                                    | Э  | 3.4. Exp     | ERIENCIA PROFESIONAL               | 12 |
| 3.4.2.       Experiencia ajena       1         3.5.       DOCUMENTACIÓN REQUERIDA.       1         3.6.       FECHA Y DESTINO       1         3.7.       PROTECCIÓN DE DATOS.       2         3.8.       FIN DEL PROCESO       2         4.       RECUPERAR FORMULARIO       2         5.       FASE DE REGISTRO DE LA SOLICITUD.       2         5.1.       CUESTIONES INICIALES       2         5.2.       TRATAMIENTO DE LOS FICHEROS       2                                                                                                    |    | 3.4.1.       | Experiencia propia                 | 15 |
| 3.5.       DOCUMENTACIÓN REQUERIDA                                                                                                    |    | 3.4.2.       | Experiencia ajena                  | 16 |
| 3.6.       FECHA Y DESTINO       1         3.7.       PROTECCIÓN DE DATOS.       2         3.8.       FIN DEL PROCESO       2         4.       RECUPERAR FORMULARIO       2         5.       FASE DE REGISTRO DE LA SOLICITUD.       2         5.1.       CUESTIONES INICIALES       2         5.2.       TRATAMIENTO DE LOS FICHEROS       2                                                                                                    | Э  | 3.5. Do      | CUMENTACIÓN REQUERIDA              |    |
| 3.7.       PROTECCIÓN DE DATOS.       2         3.8.       FIN DEL PROCESO       2         4.       RECUPERAR FORMULARIO       2         5.       FASE DE REGISTRO DE LA SOLICITUD.       2         5.1.       Cuestiones iniciales       2         5.2.       TRATAMIENTO DE LOS FICHEROS       2                                                                                                    | Э  | 3.6. Fec     | HA Y DESTINO                       | 19 |
| 3.8. FIN DEL PROCESO       2         4. RECUPERAR FORMULARIO       2         5. FASE DE REGISTRO DE LA SOLICITUD       2         5.1. CUESTIONES INICIALES       2         5.2. TRATAMIENTO DE LOS FICHEROS       2         5.3. DE DE DE STICHEROS       2                                                                                                    | Э  | 3.7. Prc     | )TECCIÓN DE DATOS                  | 20 |
| 4. RECUPERAR FORMULARIO       2         5. FASE DE REGISTRO DE LA SOLICITUD.       2         5.1. CUESTIONES INICIALES       2         5.2. TRATAMIENTO DE LOS FICHEROS       2         5.3. DEREMINICIALES       2                                                                                                    | 3  | 3.8. Fin     | DEL PROCESO                        | 21 |
| 5. FASE DE REGISTRO DE LA SOLICITUD.       2         5.1. CUESTIONES INICIALES       2         5.2. TRATAMIENTO DE LOS FICHEROS       2         5.3. DEPENDENCÍALES       2                                                                                                    | 4. | RECUPER      | AR FORMULARIO                      | 23 |
| 5.1. Cuestiones iniciales       2         5.2. Tratamiento de los ficheros       2         5.3. Deservor se forma de los ficheros       2                                                                                                    | 5. | FASE DE      | REGISTRO DE LA SOLICITUD.          | 24 |
| 5.2. TRATAMIENTO DE LOS FICHEROS                                                                                                    | 5  | 5.1. CUESTIO | NES INICIALES                      | 24 |
|                                                                                                    | 5  | 5.2. TRATAM  | IENTO DE LOS FICHEROS              | 25 |
| 5.3. PRESENTACION TELEMATICA DE DOCUMENTOS2                                                                                                    | 5  | 5.3. PRESENT | ACIÓN TELEMÁTICA DE DOCUMENTOS     | 28 |

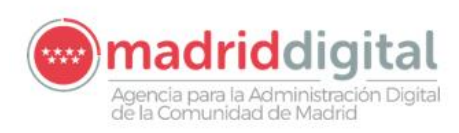

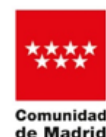

# 1. Introducción

El presente documento describe el procedimiento a seguir para la aportación de méritos de un proceso selectivo de Madrid Digital.

Todos los méritos aportados deben ser anteriores al final del periodo de presentación de inscripciones.

La última solicitud que se registre será la única válida.

### 2. Ruta de acceso

La ruta de acceso para la cumplimentación del formulario es la siguiente:

https://gestiona.comunidad.madrid/ereg\_webapp\_regelectronico/#/acceso-tramite/2822F1

Al pulsar aparece la primera pantalla del formulario.

- 1) Elegir si se va a iniciar la cumplimentación del formulario o se va a continuar con una ya iniciada anteriormente.
  - a) Cumplimentar formulario:

| eomunidad<br>de Miadrid                                                                                                    |                                                                                                    |
|----------------------------------------------------------------------------------------------------|----------------------------------------------------------------------------------------------------|
| Cumplimentación de formularios                                                                                                    |                                                                                                    |
|                                                                                                    | Progreso                                                                                                    |
| Procedimiento         Proceso Selectivo de personal laboral en Madrid Digital           Impreso         2822F1                                                                                                    | <ul> <li>Seleccionar trámite</li> <li>Elige la solicitud que necesitas cumplimentar</li> </ul>                                                                            |
| Selecciona una de las siguientes opciones                                                                                                    | Cumplimentar formulario<br>Reliena todos los campos requeridos para continuar                                                                                             |
| Cumplimentar formulario     Accede al formulario en el que podrás aportar la información referente a este     procedimiento     Si ya has cumplimentado el formulario y tienes el localizador guardado, introdúcelo     en el cuado interior. | <ul> <li>Seleccionar modo de presentación</li> <li>Puedes presentar la solicitud en el Registro electrónico o descargarla<br/>para hacerto de forma presencial</li> </ul> |
| Para continuar debes demostrar que no eres un robot                                                                                                    | Registro electrónico<br>Adjuntar documentación<br>Aporta la documentación necesaria para el trámite                                                                       |
| Cumplimentar formulario                                                                                                    | Registro electrônico<br>Confirmar solicitud<br>Firma y confirma la solicitud. Quedará pendiente de autorizaciones si<br>fueran necesarias                                 |
| Si ya has cumplimentado el formulario y lo quienes presentar en formato PCP puedes hacerto desde el <u>Begunto Electricos General</u>                                                                                                    |                                                                                                    |
|                                                                                                    |                                                                                                    |
| Someridad<br>de Madria                                                                                                    |                                                                                                    |
| Contacto Aviso Ioval                                                                                                    | Accesibilidad                                                                                                    |

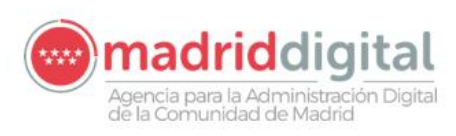

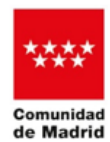

CONSEJERÍA DE DIGITALIZACIÓN

#### b) Recuperar formulario:

| Com de | unidad<br>Iadrid                                                                                               |                                                                                     |                                                                        |
|--------|----------------------------------------------------------------------------------------------------|-------------------------------------------------------------------------------------|------------------------------------------------------------------------|
|        |                                                                                                    |                                                                                     |                                                                        |
|        |                                                                                                    |                                                                                     |                                                                        |
|        |                                                                                                    |                                                                                     |                                                                        |
| Cum    | nlimentación de formularios                                                                                    |                                                                                     |                                                                        |
| Cum    |                                                                                                    |                                                                                     |                                                                        |
|        |                                                                                                    |                                                                                     |                                                                        |
|        |                                                                                                    |                                                                                     | Progreso                                                               |
|        | Procedimiento Proceso Selectivo de personal laboral en Madri                                                   | d Digital                                                                           | Seleccionar trámite                                                    |
|        | Impreso 2822F1                                                                                                 |                                                                                     | Elige la solicitud que necesitas cumplimentar                          |
|        | -lessions une de les similantes ensienes                                                                       |                                                                                     | Cumplimentar formulario                                                |
|        | elecciona una de las siguientes opciones                                                                       |                                                                                     | Reliena todos los campos requeridos para continuar                     |
|        | O Cumplimentar formulario                                                                                      | Recuperar formulario                                                                |                                                                        |
|        | àccede al formulario en el que podrás anortar la información referente a este                                  | Si va bas cumplimentado el formulario y tienes el localizador quardado, introducelo | Seleccionar modo de presentación                                       |
|        | procedimiento                                                                                                  | en el cuadro inferior.                                                              | Puedes presentar la solicitud en el Registro electrónico o descargarla |
|        |                                                                                                    |                                                                                     | para naceno de forma presenciar                                        |
|        | Para continuar debes de                                                                                        | mostrar que no eres un robot                                                        | Registro electrónico                                                   |
|        |                                                                                                    | 25 C                                                                                | Adjuntar documentación                                                 |
|        | No soy un ro                                                                                                   | neCAPTCHA                                                                           | Aporta la documentación necesaria para el trámite                      |
|        |                                                                                                    | Presided Territors                                                                  |                                                                        |
|        |                                                                                                    |                                                                                     | Registro electrónico                                                   |
|        | 8FC27EAD-7593                                                                                                  | Recuperar formulario                                                                | Firma y confirma la solicitud. Quedará pendiente de autorizaciones si  |
|        | ·                                                                                                    |                                                                                     | fueran necesarias                                                      |
|        | Si va has cumplimentado el formulario y lo quieres presentar en formato PDF puedes hacerlo desde el Renistro F | ertrónico General                                                                   |                                                                        |
|        |                                                                                                    |                                                                                     |                                                                        |
|        |                                                                                                    |                                                                                     |                                                                        |
|        |                                                                                                    |                                                                                     |                                                                        |
|        |                                                                                                    | Comunidad<br>de Madrid                                                              |                                                                        |
|        |                                                                                                    |                                                                                     |                                                                        |
|        |                                                                                                    |                                                                                     |                                                                        |
|        | Contacto                                                                                                    | Aviso legal                                                                         | Accesibilidad                                                          |

En este caso se informa un *código de localización* que se proporciona al guardar el borrador del formulario o al finalizar su cumplimentación.

Ejemplo: 8FC27EAD-7593

2) Marcar el control "No soy un robot"

A la derecha de la pantalla se muestra el progreso de la solicitud:

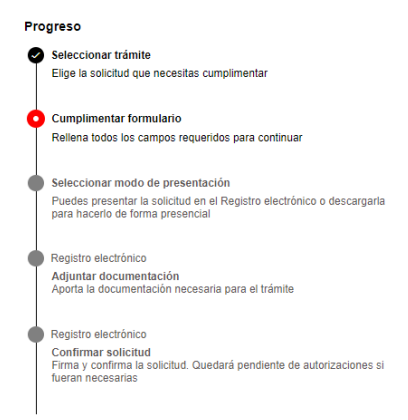

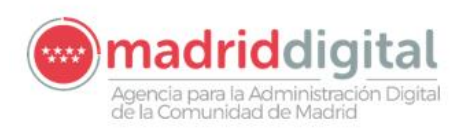

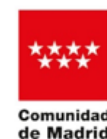

# 3. Cumplimentar el formulario

En la pantalla inicial, al seleccionar la opción "*Cumplimentar formulario*", se inicia el proceso para aportar los méritos de un proceso selectivo.

En el menú superior, se muestra el bloque actual, que irá variando según la navegación que se lleve a cabo:

- Datos básicos
- Datos identificativos Convocatoria/Perfil
- Titulación y Formación Complementaria
- Experiencia Profesional
- Documentación requerida
- Fecha y destino (informativo)
- Protección de datos- (informativo)

Dicha navegación se puede realizar hacia cualquier bloque a través de los botones "Anterior" y "Siguiente" que figuran en la parte inferior de la página.

| <br>Guardar borrador | Anterior | Siguiente |  |
|----------------------|----------|-----------|--|
|                      |          |           |  |

Se puede "*Guardar borrador*" en cualquier momento de tal forma que la información aportada no se pierda, ya que se proporciona un *código de localización* que posibilita el acceso al formulario en otro momento.

| Cump | limentación de formularios                                                                                                    |                                                             |                                                                                                    |
|------|----------------------------------------------------------------------------------------------------|-------------------------------------------------------------|----------------------------------------------------------------------------------------------------|
|      | Procesimiento<br>Impreso         Proceso Selectivo de personal laboral en Madrid Digital<br>2822F1           Código de localización:         SFC27EAD-7693         Cogiar           Guarda este código si vas a presentar la solicitud en oto momento. Utilizalo para recuperar<br>Volver al formutario         Volver al formutario | el formulario y continuar la tramitación con mayor rapidez. | Prograso  Selectionar trainte Elge la solicitud que necesitas cumplimentar  Complimentar formulario  Complimentar formulario  Restena todos los campos requendos para continuar  Seleccionar modo de presentación  Pedepresentar la casitud en en Registro electrónico o descarganta barra hacerto de forma presentación  Pedepresentar la casitud en en Registro electrónico  Adjuntar documentación Adjuntar documentación Adjuntar documentación  Adjuntar documentación Adjuntar documentación Confirmar solicitud Emplesentación tecesania para el trámite  Pregistro electrónico Confirmar solicitud Emplementación Emplementación Emp |
| _    |                                                                                                    | comunidad<br>de Madrid                                      |                                                                                                    |
|      | Contacto                                                                                                    | Aviso legal                                                 | Accesibilidad                                                                                                    |

Cada bloque se ha de informar teniendo en cuenta que los datos marcados con \* son de obligada cumplimentación.

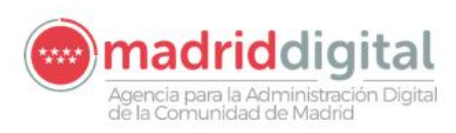

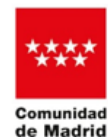

d CONSEJERÍA DE DIGITALIZACIÓN

# 3.1. Datos básicos

Se determina si se actúa como interesado o en representación:

| Indica si actúas como   |                         |
|-------------------------|-------------------------|
| *<br>Persona interesada | O Persona representante |

#### Persona interesada:

| Datos del candidato             |                            |            |   |
|---------------------------------|----------------------------|------------|---|
| Tipo de identificación <b>*</b> | Identificación <b>*</b>    |            |   |
| Nombre *                        | Apellido 1 *               | Apellido 2 |   |
| Faltan campos obligatorios      | Faltan campos obligatorios |            |   |
| e-mail *                        |                            | Teléfono   | ] |
| Faltan campos obligatorios      |                            |            |   |

#### Representante:

El representante debe aportar el documento acreditativo de la autorización administrativa otorgada por el candidato en el momento del registro de entrada de la solicitud.

Se debe anteponer "R\_" al nombre del documento:

| Representación | R+_ nombre del documento | Ejemplo: R_autorizacion.pdf |
|----------------|--------------------------|-----------------------------|

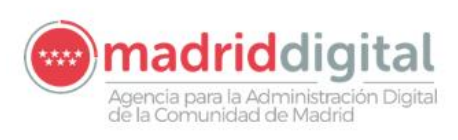

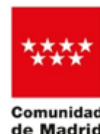

rid CONSEJERÍA DE DIGITALIZACIÓN

| Datos del candidato                      |                            |            |
|------------------------------------------|----------------------------|------------|
| Tipo de identificación ≭                 | Identificación ≭           |            |
| NIF ~                                    |                            |            |
|                                          | Faltan campos obligatorios |            |
| Nombre ≭                                 | Apellido 1 ≭               | Apellido 2 |
|                                          |                            |            |
| Faltan campos obligatorios               | Faltan campos obligatorios |            |
| e-mail ≭                                 |                            | Teléfono   |
|                                          |                            |            |
| Faltan campos obligatorios               |                            |            |
|                                          |                            |            |
| Datos de la persona o entidad representa | nte                        |            |
| we have store to also                    | - 1 110 11 ale             |            |
| Tipo de identificación *                 |                            |            |
| NIF ~                                    |                            |            |
|                                          | Faltan campos obligatorios |            |
| Nombre *                                 | Apellido 1 ≭               | Apellido 2 |
|                                          |                            |            |
| Faltan campos obligatorios               | Faltan campos obligatorios |            |
| e-mail \star                             |                            | Teléfono   |
|                                          |                            |            |
| Faltan campos obligatorios               |                            |            |

Las **notificaciones** se realizan de forma electrónica, por lo que el destinatario de la notificación debe estar dado de alta en el Sistema de Notificaciones Electrónicas de la Comunidad de Madrid (NOTE). En caso de no estar dado de alta puede hacerlo a través del enlace que se facilita.

Para poder continuar con la cumplimentación del formulario en el caso de haber informado una dirección de correo electrónico distinto al que figura en NOTE, se marca el control que se muestra:

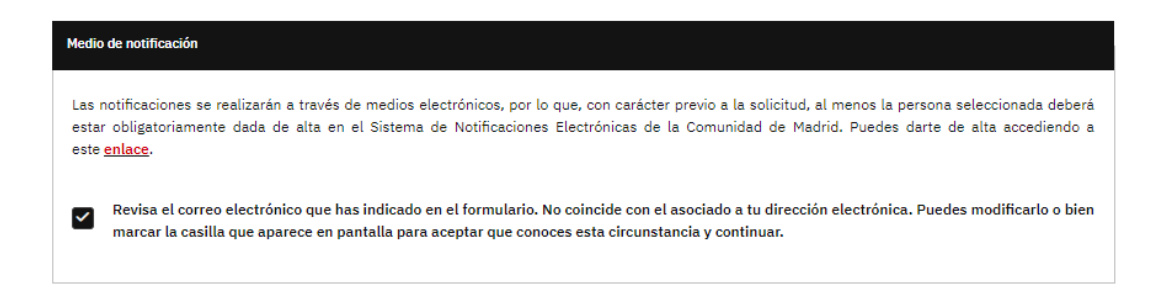

En caso de ser un representante el que informa el formulario, se elige a quién notificar, si a la persona interesada o a él mismo.

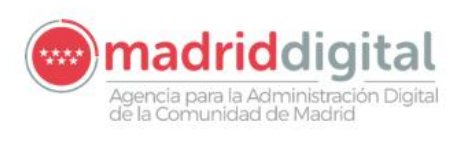

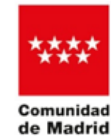

id CONSEJERÍA DE DIGITALIZACIÓN

| Medio de notificación                                                                                                    |                                                                                                    |
|----------------------------------------------------------------------------------------------------|----------------------------------------------------------------------------------------------------|
| Indica a quien notificar ≭                                                                                                    |                                                                                                    |
| O Persona interesada<br>Faltan campos obligatorios                                                                                            | O Persona representante                                                                                                    |
| Las notificaciones se realizarán a través de medio<br>estar obligatoriamente dada de alta en el Sisten<br>este <u>enlace</u> .                | s electrónicos, por lo que, con carácter previo a la solicitud, al menos la persona seleccionada deberá<br>na de Notificaciones Electrónicas de la Comunidad de Madrid. Puedes darte de alta accediendo a |
| Revisa el correo electrónico que has indicad<br>marcar la casilla que aparece en pantalla pa<br>Es necesario marcar la casilla para continuar | do en el formulario. No coincide con el asociado a tu dirección electrónica. Puedes modificarlo o bien<br>ara aceptar que conoces esta circunstancia y continuar.                                         |

# 3.2. Autorización del candidato

Seleccionar los valores correspondientes a "Turno"," Convocatoria" y "Perfil" de los desplegables.

| 1 | Datos identificativos Convocatoria/Perfil |   |                                       |  |                              |   |  |  |  |  |  |
|---|-------------------------------------------|---|---------------------------------------|--|------------------------------|---|--|--|--|--|--|
|   | Turno *                                   |   | Convocatoria *                        |  | Perfil *                     |   |  |  |  |  |  |
|   | Libre - General                           | ~ | Resolución 001/2023 Convocatoria1 🗸 🗸 |  | P04 - Consultor de Servicios | ~ |  |  |  |  |  |

# 3.3. <u>Titulación y Formación Complementaria</u>

Este apartado contiene los bloques:

- 1. Titulación
- 2. Formación complementaria
- 3. Certificados oficiales

Toda la información aportada llevará asociado su correspondiente documento justificante que debe ser nombrado de la siguiente forma:

| Bloque                   | Nombre final del documento                    | Ejemplo                               |
|--------------------------|-----------------------------------------------|---------------------------------------|
| Titulación               | T + número de orden + _ nombre del documento  | T4_tituloingenieria.doc               |
| Formación complementaria | FC + número de orden + _ nombre del documento | FC3_cursohabilidadesgestiontiempo.pdf |
| Certificados oficiales   | C + número de orden +_ nombre del documento   | C2_CISCO.pdf                          |

a) El nombre de los ficheros no debe contener caracteres especiales ni acentos.

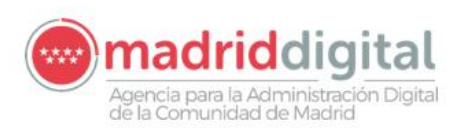

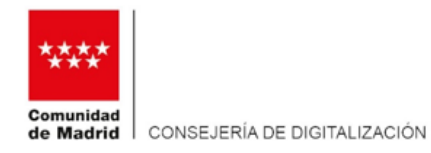

- b) La extensión de los ficheros debe ser una de las siguientes: rft, doc, docx, xls, xlsx, ppt, pptx, jpg, gif, png, tif, tiff, jpeg, bmp, zip, rar, txt, xml.
  - Archivos genéricos: rtf,doc,docx,xls,xlsx,ppt,pptx
  - Imágenes: jpg,gif,png,tif,tiff,jpeg,bmp
  - Archivos comprimidos: zip,rar
  - Texto: txt, xml
  - PDF

En cada uno de los bloques:

- Se dispone de un campo específico "Nº de orden" para hacer corresponder la información aportada con el documento que se adjuntará en la fase de REGISTRO.

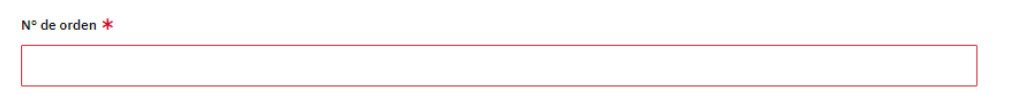

- Se pulsa el botón "Limpiar" para borrar los datos escritos.

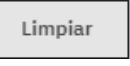

- Se debe pulsar el botón "*Incorporar los datos a la solicitud*" para agregar la información del bloque a la tabla. Una vez añadida, dicha información queda almacenada y se vacía el bloque para aportar nueva información si se precisa.

Incorporar los datos a la solicitud

- Las columnas que muestran las tablas son las correspondientes a los datos que se pueden informar en los respectivos bloques.

A través del botón "*Columnas*" se puede seleccionar las columnas que se desean visualizar marcando o desmarcando los controles correspondientes. Por defecto se muestran todos los campos.

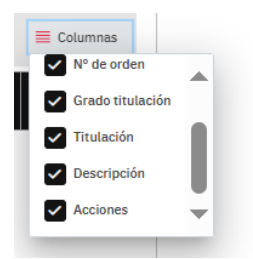

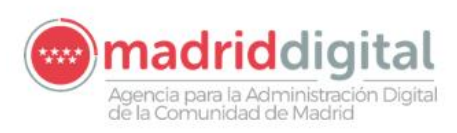

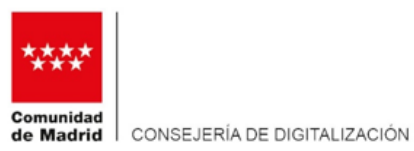

- En la columna "Acciones" se accede a las opciones de *editar, copiar* o *eliminar*, para cada registro de la tabla:

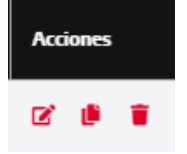

En caso ejecutar la acción:

 Edición: la información del registro pasa al bloque para efectuar los cambios que se consideren. Tras pulsar el botón "Confirmar" se hacen efectivos los cambios, incorporándose a la tabla, sustituyendo al registro inicial y vaciando el bloque para aportar nueva información si se considera.

#### Confirmar

La copia de la información hace que ésta se muestre en el bloque. Al igual que la edición, se puede modificar la información, pero al pulsar "Incorporar datos a la solicitud", se genera un nuevo registro. En este caso hay que prestar especial atención al número de orden, ya que se trata de otro mérito. Tras la incorporación a la tabla, el bloque queda vacío y disponible para aportar nueva información.

Incorporar los datos a la solicitud

- Al eliminar desaparece el registro correspondiente de la tabla.
- Se puede elegir el número de registros de la tabla que se visualizan por página. Por defecto 10.

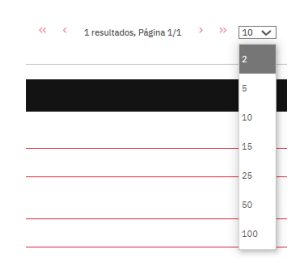

Para los bloques "Formación complementaria" y "Certificados oficiales", si el campo "Ámbito de conocimiento" contiene ítems largos, para poder seleccionar el contenido es necesario:

- a) utilizar las flechas de dirección superior e inferior o
- b) reducir el zoom de la pantalla.

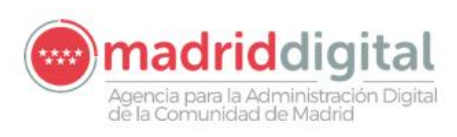

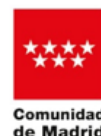

### 3.3.1. <u>Titulación</u>

| Titulación ≭ 🛙      |                                                                                                    |            |
|---------------------|----------------------------------------------------------------------------------------------------|------------|
| N° de orden ≭       |                                                                                                    |            |
|                     |                                                                                                    |            |
| Faltan campos oblig | atorios                                                                                                    |            |
| Grado titulació     | n <b>*</b>                                                                                                    |            |
| Seleccione una      | opción                                                                                                    | ~          |
| Faltan campos oblig | atorios                                                                                                    |            |
| Titulación          |                                                                                                    |            |
| Seleccione una      | opción                                                                                                    | ~          |
|                     |                                                                                                    |            |
| Descripción         |                                                                                                    |            |
|                     |                                                                                                    |            |
|                     |                                                                                                    |            |
|                     |                                                                                                    |            |
|                     |                                                                                                    | li         |
| Incorpora           | rr los datos a la solicitud Limpiar                                                                            | E Columnas |
| Nº de<br>orden      | Grado titulación Titulació Descripción                                                                         | Acciones   |
| 1                   | Titulado Universitario de: Grado, Licenciado, Ingeniero, Arquitecto, y todas sus equivalencias. Licenciatura s | 2 🖡 🕯      |
|                     | <pre>&lt;&lt; 1 resultados, Página 1/1 &gt; &gt;&gt; 10 v</pre>                                                |            |

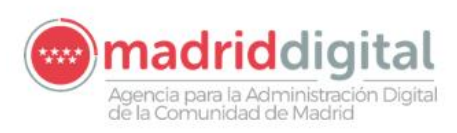

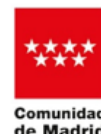

### 3.3.2. Formación complementaria

| Formació              | ón complementaria 🕕                                     | )                                         |                                           |                                                    |                                            |                              |                       |                  |           |            |                       |      |      |    |
|-----------------------|---------------------------------------------------------|-------------------------------------------|-------------------------------------------|----------------------------------------------------|--------------------------------------------|------------------------------|-----------------------|------------------|-----------|------------|-----------------------|------|------|----|
| N° de o               | rden ≭                                                  |                                           |                                           |                                                    |                                            |                              |                       |                  |           |            |                       |      |      |    |
|                       |                                                         |                                           |                                           |                                                    |                                            |                              |                       |                  |           |            |                       |      |      |    |
| Faltan car            | npos obligatorios                                       |                                           |                                           |                                                    |                                            |                              |                       |                  |           |            |                       |      |      |    |
| Tipo Fo               | rmación ≭                                               |                                           |                                           |                                                    |                                            |                              |                       |                  |           |            |                       |      |      |    |
| Selecc                | ione una opción                                         |                                           |                                           |                                                    |                                            |                              |                       |                  |           |            |                       |      |      | ~  |
| Faltan car            | npos obligatorios                                       |                                           |                                           |                                                    |                                            |                              |                       |                  |           |            |                       |      |      |    |
| Ámbito                | de conocimiento 🗚                                       | ¢                                         |                                           |                                                    |                                            |                              |                       |                  |           |            |                       |      |      |    |
| Selecc                | ione una opción                                         |                                           |                                           |                                                    |                                            |                              |                       |                  |           |            |                       |      |      | ~  |
| Faltan car            | npos obligatorios                                       |                                           |                                           |                                                    |                                            |                              |                       |                  |           |            |                       |      |      |    |
| Nombre                | e del curso ≭                                           |                                           |                                           |                                                    |                                            | Fecha de inic                | io \star              |                  | F         | echa fii   | n <b>*</b>            |      |      |    |
|                       |                                                         |                                           |                                           |                                                    |                                            | dd/MM/yyyy                   |                       | ť                | 3         | dd/MM      | ענענ/                 |      |      | ë  |
| Faltan car            | npos obligatorios                                       |                                           |                                           |                                                    |                                            | Faltan campos obl            | ligatorios            |                  | Fi        | altan camp | pos obligatorios      |      |      |    |
| Horas 3               | *                                                       |                                           | ECTS                                      |                                                    |                                            | Acreditado p                 | or                    |                  |           |            |                       |      |      |    |
|                       |                                                         |                                           |                                           |                                                    |                                            |                              |                       |                  |           |            |                       |      |      |    |
| Faltan car            | npos obligatorios                                       |                                           |                                           |                                                    |                                            |                              |                       |                  |           |            |                       |      |      |    |
| Ir                    | corporar los datos a                                    | a la solicitud                            | 1                                         | Limpiar                                            |                                            |                              |                       |                  |           |            |                       | ≣ Co | lumn | as |
|                       |                                                         |                                           |                                           |                                                    |                                            |                              |                       |                  |           |            |                       |      |      |    |
| N⁰<br>de<br>orde<br>n | Tipo Formación                                          | Ámbito d                                  | e conocim                                 | iento                                              |                                            | Nombr<br>e del<br>curso      | Fecha<br>de<br>inicio | Fec<br>ha<br>fin | Ho<br>ras | EC<br>TS   | Acred<br>itado<br>por | Acci | ones |    |
| 1                     | Formación<br>certificada en<br>otros créditos (10<br>h) | En materia<br>género y pr<br>laboral, sex | de igualda<br>revención c<br>cual o por r | ud de género, v<br>le situaciones<br>razón de sexo | violencia de<br>de acoso<br>en el trabajo. | Igualdad<br>de género        | 03/01/2<br>010        | 01/03/<br>2010   | 40.00     | 3          | Academi<br>a 1        | ľ    | ¢    | Ť  |
| 2                     | Formación<br>certificada en<br>créditos ECTS (25<br>h)  | Ciberseguri<br>RGPD), esta                | idad y norr<br>ándares de                 | nativa de segu<br>e desarrollo se                  | uridad (ENS,<br>eguro.                     | Seguridad<br>informátic<br>a | 19/03/2<br>013        | 21/06/<br>2013   | 60.00     | 5          | Academi<br>a 2        | ß    | Ø    | Ŧ  |
| 3                     | Formación<br>certificada en<br>créditos ECTS (25<br>h)  | Gestión de<br>metodologí                  | proyectos,<br>ías asociad                 | , gestión de se<br>las en el ámbit                 | rvicios y<br>to TIC.                       | Ms Project                   | 14/01/2<br>015        | 23/03/<br>2015   | 40.00     | 0          | Academi<br>a 3        | ľ    | ø    | Ŧ  |

3 resultados, Página 1/1 > >> 10 🗸

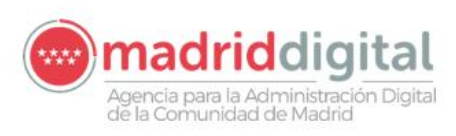

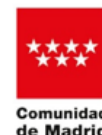

## 3.3.3. <u>Certificados oficiales</u>

| Certifica             | los oficiales 🖲                  |                        |                         |                                                                                                    |                                                                   |                               |          |      |
|-----------------------|----------------------------------|------------------------|-------------------------|----------------------------------------------------------------------------------------------------|-------------------------------------------------------------------|-------------------------------|----------|------|
| N° de o               | rden ≭                           |                        |                         |                                                                                                    |                                                                   |                               |          |      |
|                       |                                  |                        |                         |                                                                                                    |                                                                   |                               |          |      |
| Faltan can            | npos obligatorios                |                        |                         |                                                                                                    |                                                                   |                               |          |      |
| Nombre                | e del certifica                  | do \star               |                         |                                                                                                    | Fecha obtención ≭                                                 | Válid                         | o hasta  |      |
|                       |                                  |                        |                         |                                                                                                    | dd/MM/yyyy f                                                      | dd/                           | ММ/уууу  | ë    |
| Faltan can            | npos obligatorios                |                        |                         |                                                                                                    | Faltan campos obligatorios                                        |                               |          |      |
| Ámbito                | de conocimie                     | ento \star             |                         |                                                                                                    |                                                                   |                               |          |      |
| Selecci               | one una opciór                   | ı                      |                         |                                                                                                    |                                                                   |                               |          | ~    |
| Faltan can            | npos obligatorios                |                        |                         |                                                                                                    |                                                                   |                               |          |      |
| Acredit               | ado por ≭                        |                        |                         |                                                                                                    |                                                                   |                               |          |      |
|                       |                                  |                        |                         |                                                                                                    |                                                                   |                               |          |      |
|                       |                                  |                        |                         |                                                                                                    |                                                                   |                               |          |      |
| Faltan can            | npos obligatorios                |                        |                         |                                                                                                    |                                                                   |                               |          |      |
| In                    | corporar los (                   | datos a la so          | olicitud                | Limpiar                                                                                                    |                                                                   |                               | 🗮 Colur  | nnas |
| Nº<br>de<br>orde<br>n | Nombre<br>del<br>certifica<br>do | Fecha<br>obten<br>ción | Váli<br>do<br>hast<br>a | Ámbito de conocimiento                                                                                                    |                                                                   | Acredi<br>tado<br>por         | Acciones |      |
| 1                     | BIG DATA                         | 12/07/2<br>023         |                         | Tecnologías emergentes entre otras: Inteligencia Artificial, Big<br>Cosas, Realidad virtual, Machine learning, Analítica de negocio,<br>Microservicios, Eventos, Datos Maestros, Identidad Digital, Con<br>similares. | )ata, Internet de las<br>7 del dato, APIS,<br>renedores, Cloud, o | Universid<br>ad Carlos<br>III | 2        | ŧ    |
|                       |                                  |                        |                         | 1 resultados, Página 1/1 > >> 10                                                                                                    | ~                                                                 |                               |          |      |

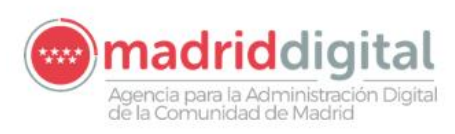

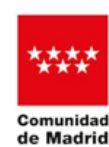

# 3.4. Experiencia profesional

Contiene los bloques:

- 1. Experiencia propia
- 2. Experiencia ajena

Toda la información aportada sobre la experiencia profesional llevará asociado su correspondiente documento justificante que debe ser nombrado de la siguiente forma:

|                    | Nombre final del documento                    | Ejemplo                     |
|--------------------|-----------------------------------------------|-----------------------------|
| Experiencia propia | EP + número de orden + _ nombre del documento | EP3_AutonomoFormacion.jpg   |
| Experiencia aiona  | EA + número de orden + _ nombre del documento | EA1_ExperienciaEmpresaX.pdf |
| Experiencia ajena  | EF + número de orden + _ nombre del documento | EF2_MinisterioHacienda.docx |

- a) El nombre de los ficheros no debe contener caracteres especiales ni acentos.
- b) La extensión de los ficheros debe ser una de las siguientes: rft, doc, docx, xls, xlsx, ppt, pptx, jpg, gif, png, tif, tiff, jpeg, bmp, zip, rar, txt, xml.
  - Archivos genéricos: rtf,doc,docx,xls,xlsx,ppt,pptx
  - Imágenes: jpg,gif,png,tif,tiff,jpeg,bmp
  - Archivos comprimidos: zip,rar
  - Texto: txt, xml
    PDF

En cada uno de los bloques

- Se dispone de un campo específico "*Nº de orden*" para hacer corresponder la información aportada con el documento que se adjuntará en la fase de REGISTRO.

| N° de orden ≭ |  |  |  |
|---------------|--|--|--|
|               |  |  |  |
|               |  |  |  |

- Se pueden seleccionar 1 o varias *funciones* según corresponda. Las funciones son variables en función del perfil del candidato.

La función "Otra función relacionada con el objeto del puesto" es común a todos los perfiles. Al seleccionarse se posibilita describir en qué consiste.

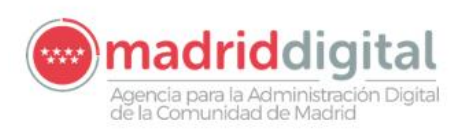

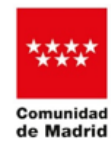

d CONSEJERÍA DE DIGITALIZACIÓN

| Nombre funciones \star                                                                                                    |
|----------------------------------------------------------------------------------------------------|
| Desarrollo de proyectos TIC bajo metodología Aglie.                                                                                                    |
| Diseño y arquitectura de áreas de sistemas o de comunicaciones en entornos On-premise y Cloud.                                                                                                    |
| Estudio, evaluación técnica y homologación de plataformas y nuevos productos de hardware y software en el ámbito de las TIC y/o del sector público.                                                                                                    |
| Experiencia en desarrollo de las funciones objeto del puesto en contextos de Transformación Digital.                                                                                                    |
| Experiencia en gestión de infraestructura vía software. Automatización.                                                                                                    |
| Experiencia en proyectos relacionados con Ciberseguridad.                                                                                                    |
| Garantizar el cumplimiento del servicio prestado por el proveedor, así como asegurar la aplicación de las normas y procedimientos propios del servicio prestado en los proyectos técnicos.                                                                                                    |
| Organizar y realizar el seguimiento de la ejecución de proyectos tecnológicos relacionados entre otros con los siguientes ámbitos: sistemas, comunicaciones,<br>ciberseguridad, arquitectura de sistemas y de comunicaciones, con el fin de asegurar y optimizar el correcto funcionamiento de los sistemas de información e<br>infraestructuras TIC. |
| Planificar y gestionar proyectos técnicos de infraestructuras TIC y Operaciones, mediante herramientas de Gestión de Proyectos (PMP, Prince, Métrica), así como la gestión presupuestaria de los mismos.                                                                                                    |
| Supervisar y garantizar la continua operatividad y eficacia de las infraestructuras TIC, así como la seguridad física y lógica.                                                                                                    |
| Otra función relacionada con el objeto del puesto.                                                                                                    |
| Faltan campos obligatorios                                                                                                    |
| Otra función                                                                                                    |
|                                                                                                    |
|                                                                                                    |
|                                                                                                    |
|                                                                                                    |

- Se pulsa el botón "Limpiar" para borrar los datos establecidos.

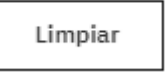

- Se pulsa el botón "*Incorporar los datos a la solicitud*" para agregar la información del bloque informativo en la sección. Una vez añadida, dicha información queda almacenada y se vacía el bloque informativo para aportar nuevos datos si se precisa.

| N° de orden                |                |                               |                |                                      |                                  |
|----------------------------|----------------|-------------------------------|----------------|--------------------------------------|----------------------------------|
| 1                          |                |                               |                |                                      |                                  |
| Tipo de Experiencia        |                |                               |                |                                      |                                  |
| Experiencia profesional    | por cuenta p   | ropia                         |                |                                      |                                  |
| Nombre del beneficiari     |                |                               |                | Servicio o trabajo realizado         |                                  |
| Informatica S.A.           |                |                               |                | Transformación digital               |                                  |
| Fecha de inicio            |                | Fecha fin                     |                | Horas dedicación                     | Importe sin IVA                  |
| 01/01/2023                 | e              | 31/12/2023                    | e              | 1760.00                              | 30.000,00 €                      |
| Nombre funciones           |                |                               |                |                                      |                                  |
| [Definir y elaborar pliego | s, ofertas o F | Request for Proposal (RFP), n | elacionados co | n proyectos vinculados a los servici | ios TIC, en cualquiera de sus ár |
|                            |                |                               |                |                                      |                                  |
| Otra función               |                |                               |                |                                      |                                  |

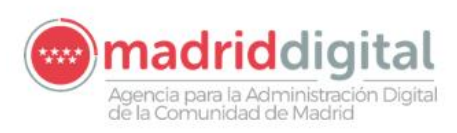

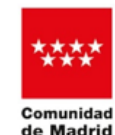

Cada uno de los bloques incorporados como experiencia profesional se puede *editar, copiar* o *eliminar*.

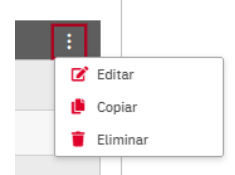

En caso ejecutar la acción:

 Edición: la información del bloque pasa al bloque informativo inicial para efectuar los cambios que se consideren. Tras pulsar el botón "*Confirmar*" se hacen efectivos los cambios en el bloque correspondiente sustituyendo al tratado y vaciando el bloque informativo inicial para aportar nuevos datos si se considera.

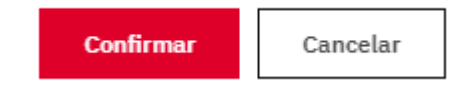

La copia de la información hace que ésta se muestre en el bloque inicial. Al igual que la edición, se puede modificar la información, pero al pulsar *"Incorporar datos a la solicitud"*, se genera un nuevo bloque. En este caso hay que prestar especial atención al número de orden, ya que se trata de otro mérito. Tras su incorporación, el bloque inicial queda vacío y disponible para aportar nueva información.

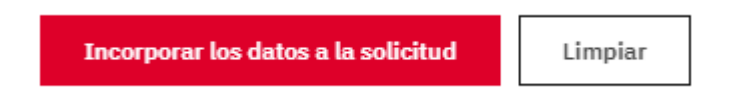

- o Al eliminar desaparece el bloque tratado correspondiente
- Todos los bloques incorporados a una experiencia laboral se muestran de forma consecutiva en su correspondiente sección (Experiencia propia o Experiencia ajena).

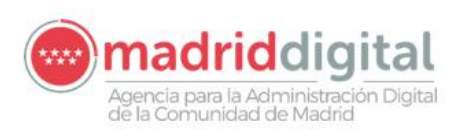

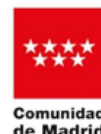

### 3.4.1. Experiencia propia

| Experiencia propia 🔋                                                                                                    |                                            |                                                                                 |                                         |                                                                              |                                                                                                    |
|----------------------------------------------------------------------------------------------------|--------------------------------------------|---------------------------------------------------------------------------------|-----------------------------------------|------------------------------------------------------------------------------|----------------------------------------------------------------------------------------------------|
| № de orden <b>*</b>                                                                                                    |                                            |                                                                                 |                                         |                                                                              |                                                                                                    |
| 1                                                                                                    |                                            |                                                                                 |                                         |                                                                              |                                                                                                    |
| Tipo de Experiencia ≭                                                                                                    |                                            |                                                                                 |                                         |                                                                              |                                                                                                    |
| Experiencia profesional por c                                                                                                    | uenta prop                                 | ia                                                                              |                                         |                                                                              | ~                                                                                                    |
| Nombre del beneficiario ≭                                                                                                    |                                            |                                                                                 |                                         | Servicio o trabajo realizado                                                 | *                                                                                                    |
| Informatica S.A.                                                                                                    |                                            |                                                                                 |                                         | Transformación digital                                                       |                                                                                                    |
| Fecha de inicio ≭                                                                                                    |                                            | Fecha fin ≭                                                                     |                                         | Horas dedicación *                                                           | Importe sin IVA ≭                                                                                          |
| 01/01/2023                                                                                                    | ë                                          | 31/12/2023                                                                      | ë                                       | 1760.00                                                                      | 30.000,00 €                                                                                                |
| <ul> <li>omnicanalidad e implanta</li> <li>Experiencia en desarrollo</li> <li>Experiencia relacionada o herramientas DevOps.</li> </ul> | ación de EF<br>) de las fun<br>con proyect | IP 's y CRM 's.<br>ciones objeto del puesto en<br>tos referidos a Tecnologías c | contextos de Tra<br>le la Información   | ansformación Digital.<br>n y Comunicaciones, basados en te                   | croologías emergentes, en otras tecnologías o en                                                           |
| Gestionar contratos dente<br>entregados al cliente.                                                                                     | ro de un co                                | ntexto multi-proveedor, a tr                                                    | avés de la utiliza                      | ción de plataformas digitales de g                                           | estión, supervisando la calidad de los servicios                                                           |
| Organizar, planificar y coo<br>de soluciones y presentar<br>similares a los definidos p                                                 | ordinar las e<br>ción de los<br>por Madrid | actividades asociadas a la g<br>mismos, y elaboración de p<br>Digital.          | estión del cliente<br>lanes de viabilid | e tales como, la detección de neces<br>ad, con el fin de alcanzar los objeti | sidades e identificación de los requisitos, estudio<br>vos del cliente y de los proyectos, bajo estándares |
| Realizar el seguimiento d<br>aceptación del cliente y la                                                                                | e la ejecuci<br>a correcta i               | ión de los proyectos y valida<br>mplantación, asegurando la                     | r el modelo de o<br>rentabilidad y e    | peración de las aplicaciones entre<br>l retorno de los presupuestos com      | gadas por los proveedores, para garantizar la<br>prometidos.                                               |
| Votra función relacionada                                                                                                    | con el obje                                | to del puesto.                                                                  |                                         |                                                                              |                                                                                                    |
| Otra función                                                                                                    |                                            |                                                                                 |                                         |                                                                              |                                                                                                    |
| Informes                                                                                                    |                                            |                                                                                 |                                         |                                                                              |                                                                                                    |

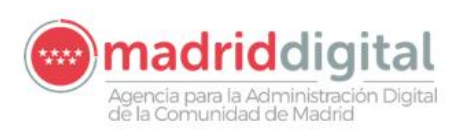

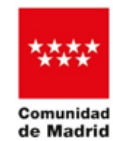

#### 3.4.2. Experiencia ajena

Se facilita la información relativa a la experiencia por cuenta ajena tanto en empresas públicas como privadas.

El número de orden de los méritos será correlativo para ambos tipos de empresas.

| Experiencia alena <sup>(3)</sup>                                                                                                    |                                                                                                    |                                                                                                    |                                                                                                    |                                                                                                    |                                                                               |
|----------------------------------------------------------------------------------------------------|----------------------------------------------------------------------------------------------------|----------------------------------------------------------------------------------------------------|----------------------------------------------------------------------------------------------------|----------------------------------------------------------------------------------------------------|-------------------------------------------------------------------------------|
|                                                                                                    |                                                                                                    |                                                                                                    |                                                                                                    |                                                                                                    |                                                                               |
| N° de orden <b>*</b>                                                                                                    |                                                                                                    |                                                                                                    |                                                                                                    |                                                                                                    |                                                                               |
| 1                                                                                                    |                                                                                                    |                                                                                                    |                                                                                                    |                                                                                                    |                                                                               |
| Tipo de Experiencia ≭                                                                                                    |                                                                                                    |                                                                                                    |                                                                                                    |                                                                                                    |                                                                               |
| Empleados públicos                                                                                                    |                                                                                                    |                                                                                                    |                                                                                                    |                                                                                                    | ~                                                                             |
| Empresa / Administración ≭                                                                                                    |                                                                                                    | Puesto \star                                                                                                    |                                                                                                    |                                                                                                    |                                                                               |
| Agencia Estatal de Administración Tributaria                                                                                                    |                                                                                                    | Gestor de proyectos                                                                                                    |                                                                                                    |                                                                                                    |                                                                               |
| Rango Profesional 🔺                                                                                                    | Nº personas a su cargo                                                                                                    | Fecha de inicio ≭                                                                                                    |                                                                                                    | Fecha fin ≭                                                                                                    |                                                                               |
| Jefe intermedio V                                                                                                    | 5                                                                                                    | 07/01/2018                                                                                                    | ë                                                                                                    | 30/12/2022                                                                                                    | Ü                                                                             |
| Nº de días acreditados según vida laboral ≭                                                                                                    |                                                                                                    | Número del grupo de cotizac                                                                                                    | ión de la v                                                                                                    | vida laboral ≭                                                                                                    |                                                                               |
| 1100                                                                                                    |                                                                                                    | 3                                                                                                    |                                                                                                    |                                                                                                    |                                                                               |
| Nombre funciones *         Image: Construction of the procedimient of the procedimient of | oposal (RFP), relacionados con<br>tación técnica y funcional, de<br>e.<br>re otros, con los siguientes án<br>lel puesto en contextos de Tra<br>Tecnologías de la Información<br>roveedor, a través de la utiliza<br>ociadas a la gestión del cliente<br>poración de planes de viabilide<br>ectos y validar el modelo de o<br>isegurando la rentabilidad y el | n proyectos vinculados a los servicio<br>las soluciones implantadas.<br>hbitos: mejora de la experiencia ciuc<br>insformación Digital.<br>ny Comunicaciones, basados en tec<br>ción de plataformas digitales de ges<br>etales como, la detección de necesia<br>ad, con el fin de alcanzar los objetivo<br>peración de las aplicaciones entregi<br>retorno de los presupuestos compr | os TIC, en o<br>dadana, dis<br>nologías er<br>stión, super<br>dades e ide<br>os del clien<br>adas por lo<br>rometidos. | cualquiera de sus áreas de n<br>seño de servicios digitales,<br>mergentes, en otras tecnolo<br>rvisando la calidad de los se<br>entificación de los requisito;<br>te y de los proyectos, bajo e<br>os proveedores, para garanti | iegocio, así<br>igías o en<br>srvicios<br>s, estudio<br>estándares<br>izar la |

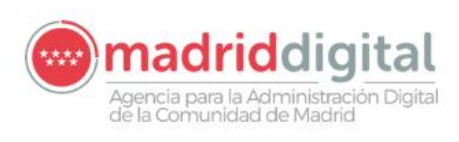

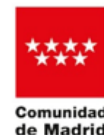

|                                                        |                             |                                   |                  |                           | :              |
|--------------------------------------------------------|-----------------------------|-----------------------------------|------------------|---------------------------|----------------|
| N° de orden                                            |                             |                                   |                  |                           |                |
| 1                                                      |                             |                                   |                  |                           |                |
| Tipo de Experiencia                                    |                             |                                   |                  |                           |                |
| Empleados públicos                                     |                             |                                   |                  |                           |                |
| Empresa / Administración                               |                             | Puesto                            |                  |                           |                |
| Agencia Estatal de Administración Tributaria           |                             | Gestor de proyectos               |                  |                           |                |
| Rango Profesional                                      | Nº personas a su            | Fecha de inicio                   |                  | Fecha fin                 |                |
| Jefe intermedio                                        | cargo                       | 07/01/2018                        | Ö                | 30/12/2022                | Ë              |
|                                                        | 0                           |                                   |                  |                           |                |
| Nº de días acreditados según vida laboral              |                             | Número del grupo de co            | tización de l    | la vida laboral           |                |
| 1100                                                   |                             | 3                                 |                  |                           |                |
| Nombre funciones                                       |                             |                                   |                  |                           |                |
| [Definir y elaborar pliegos, ofertas o Request for Pro | posal (RFP), relacionados c | con proyectos vinculados a los se | ervicios TIC, er | n cualquiera de sus áreas | de negocio, a: |
| Otra función                                           |                             |                                   |                  |                           |                |
|                                                        |                             |                                   |                  |                           |                |
|                                                        |                             |                                   |                  |                           |                |
|                                                        |                             |                                   |                  |                           |                |
|                                                        |                             |                                   |                  |                           |                |

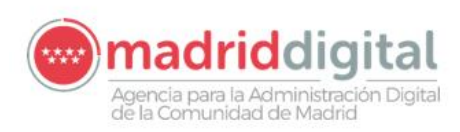

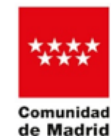

## 3.5. Documentación requerida

En este apartado se deben marcar los tipos de documentos que según se haya informado a lo largo de la solicitud correspondan con la documentación que posteriormente se adjunte en REGISTRO.

Por tanto, en la clasificación de la documentación que se efectúe en REGISTRO sólo aparecen como posibles tipos los marcados en este apartado del formulario:

| Documentos que se aportan junto a la solicitud 🎯 |  |  |  |
|--------------------------------------------------|--|--|--|
|                                                  |  |  |  |
| Titulación                                       |  |  |  |
| Formación complementaria                         |  |  |  |
| Certificados                                     |  |  |  |
| Experiencia laboral                              |  |  |  |
| Representación                                   |  |  |  |
|                                                  |  |  |  |

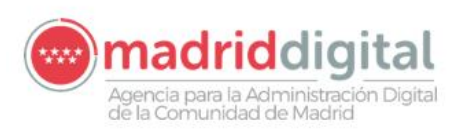

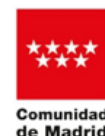

### 3.6. Fecha y destino

Se muestra información relativa a:

- Lugar y fecha en la que se genera la solicitud.
- Dirección general/Organismo y Consejería a la que va destinada la solicitud.

y las siguientes indicaciones:

- "Solo se admitirá la última solicitud registrada, en caso de haber presentado varias".
- "Toda la información y documentación incluida en el siguiente formulario quedará registrada como la información y documentación acreditativa de la fase de concurso o valoración de méritos del proceso selectivo de turno libre, convocado mediante Resolución 598/2023 de 23 de octubre, de la Consejera Delegada de Madrid Digital, por lo que queda revocado cualquier formulario presentado con anterioridad, durante el periodo de aportación de la documentación acreditativa de la fase de concurso.

Declaro que este formulario con toda su información y documentación es el único que debe tenerse en consideración una vez quede registrado, y que toda la información y documentación incluida en cualquier otro formulario presentado y registrado anteriormente, queda en adelante sin efecto alguno."

| Fecha y destino                                                                 |            |   |
|---------------------------------------------------------------------------------|------------|---|
| Fecha                                                                           |            |   |
| En \star                                                                        | a <b>*</b> |   |
| Madrid                                                                          | 17/01/2025 | Ë |
|                                                                                 |            |   |
| Solo se admitirá la última solicitud registrada, en caso de haber presentado vi | varias     |   |
| Organismo destinatario                                                          |            |   |

| Dirección General / Organismo                               |          | Consejería                   |
|-------------------------------------------------------------|----------|------------------------------|
| Área de Desarrollo de Personas y Selección (Madrid Digital) |          | Consejería de Digitalización |
|                                                             | <i>.</i> |                              |

Toda la información y documentación incluida en el siguiente formulario quedará registrada como la información y documentación acreditativa de la fase de concurso o valoración de méritos del proceso selectivo de turno libre, convocado mediante Resolución 598/2023 de 23 de octubre, de la Consejera Delegada de Madrid Digital, por lo que queda revocado cualquier formulario presentado con anterioridad, durante el periodo de aportación de la documentación acreditativa de la fase de concurso.

Declaro que este formulario con toda su información y documentación es el único que debe tenerse en consideración una vez quede registrado, y que toda la información y documentación incluida en cualquier otro formulario presentado y registrado anteriormente, queda en adelante sin efecto alguno.

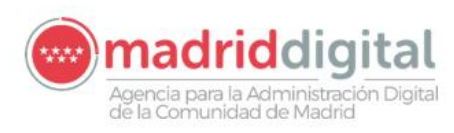

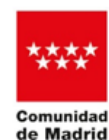

CONSEJERÍA DE DIGITALIZACIÓN

#### 3.7. Protección de datos.

Se muestra información relativa a la protección de datos.

Información sobre Protección de Datos

- Responsable del tratamiento de sus datos. Responsable: Consejería de Digitalización, Agencia para la Administración Digital de la Comunidad de Madrid (MadridDigital). Domicilio social: Consultar <u>www.comunidad.madrid/centros</u> Contacto con el Delegado de Protección de Datos: <u>protecciondatosmadriddigital@madrid.org</u>.

2. ¿En qué actividad de tratamiento están incluidos sus datos personales y con qué fines se tratarán? GESTIÓN DE LOS RECURSOS HUMANOS. DESARROLLO DE PERSONAS Y SELECCIÓN. En cumplimiento de lo establecido por el Reglamento (UE) 2016/679, de Protección de Datos Personales, sus datos serán tratados para las siguientes finalidades: Gestionar procesos selectivos de la Agencia, así como la custodia de la documentación asociada, archivo de la titulación oficial del empleado y su currículum vítae, Fijación y evaluación de objetivos y evaluación del desempeño, promoción retributiva del personal conforme al convenio colectivo.

3. ¿Cuál es la legitimación en la gue se basa la licitud del tratamiento?

RGPD 6.1 b) el tratamiento es necesario para la ejecución de un contrato en el que el interesado es parte o para la aplicación a petición de este de medidas precontractuales. RGPD 6.1 c) el tratamiento es necesario para el cumplimiento de una obligación legal aplicable al responsable del tratamiento.

RGPD 6.1 e) el tratamiento es necesario para el cumplimiento de una misión realizada en interés público o en el ejercicio de poderes públicos conferidos al responsable del

Ley 7/2005, de 23 de diciembre, de Medidas Fiscales y Administrativas de la Comunidad de Madrid. (Art. 10), Contrato Laboral de Empleados.

4. ¿Cómo ejercer sus derechos? ¿Cuáles son sus derechos cuando nos facilita sus datos?

Puede ejercer, si lo desea, los derechos de acceso, rectificación y supresión de datos, así como solicitar que se limite el tratamiento de sus datos personales, oponerse al mismo, solicitar en su caso la portabilidad de sus datos, así como a no ser objeto de una decisión individual basada únicamente en el tratamiento automatizado, incluida la elaboración de perfiles.

Según la Ley 39/2015, el RCPD y la Ley Orgánica 3/2018, puede ejercer sus derechos por <u>Registro Electrónico o Registro Presencial</u> o en los lugares y formas previstos en el artículo 164 de la Ley 39/2015, preferentemente mediante el formulario de solicitud "Elercicio de derechos en materia de protección de datos personales".

- 5. Tratamientos que incluyen decisiones automatizadas, incluida la elaboración de perfiles, con efectos jurídicos o relevantes. No se realizan.
- ¿Por cuánto tiempo conservaremos sus datos personales? Los datos personales proporcionados se conservarán por el siguiente periodo: Periodo indeterminado. Los datos se mantendrán de forma indefinida mientras el interesado no solicite su supresión o ejercite su derecho de oposición.
- 7. ¿A qué destinatarios se comunicarán sus datos Servicio Público de Empleo (SEPE). Unidades Administrativas encargadas de su tramitación.

- 9. Derecho a retirar el consentimiento prestado para el tratamiento en cualquier momento Cuando el tratamiento esté basado en el consentimiento explícito, tiene derecho a retirar el consentimiento en cualquier momento, sin que ello afecte a la licitud del tratamiento basado en el consentimiento previo a su retirada.
- Derecho a presentar una reclamación ante la Autoridad de Control. Tiene derecho a presentar una reclamación ante la Agencia Española de Protección de Datos <u>www.aepd.es</u> si no está conforme con el tratamiento que se hace de sus datos personales.
- Categoría de datos objeto de tratamiento. Datos especialmente protegidos, Datos de carácter identificativo, Datos académicos y profesionales, Detalles del empleo.
- 12. Fuente de la que proceden los datos

Más información.

Puede consultar más información y la normativa aplicable en materia de protección de datos en la web de la Agencia Española de Protección de Datos https://www.aepd.es, así como en el siguiente enlace: www.comunidad.madrid/protecciondedatos.

<sup>8.</sup> Transferencias Internacionales.

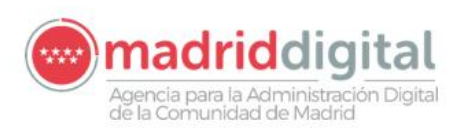

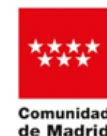

id CONSEJERÍA DE DIGITALIZACIÓN

# 3.8. Fin del proceso

Finalizada la cumplimentación del procedimiento se proporciona un código de localización:

#### Código de localización: 8FC27EAD-7593

| www.Com<br>de N | and ad<br>Tadrid                                                                                                    |                                                                                                    |                                                                                                    |
|-----------------|----------------------------------------------------------------------------------------------------|----------------------------------------------------------------------------------------------------|----------------------------------------------------------------------------------------------------|
| Sele            | ccionar modo de presentación                                                                                                    |                                                                                                    |                                                                                                    |
|                 | Procesimiento Proceso Selectivo de personal laboral en Madrid Digital<br>Impreso 2822F1                                                                                                    |                                                                                                    | Progreso Seleccionar trámite Elge la solicitud qui necesitas cumplimentar Elge la solicitud qui necesitas cumplimentar Cumplimentar formulario Cumplimentar formulario Cumplimentar Cumplimentar Cump |
|                 | Código de localización: 8F627EAD-783 [C] Copar  <br>Guarda este códgo si vas a presentar la solicitud en otro momento. Utilizato para<br>Votver al formulario                                | a recuperar el formulario y continuar la tramitación con mayor rapidez.                                                                                                    | Méléfie autora tos campos requeritos para conarioan Seleccionar modo de presentación Puedes presentar la solicitud en el Registro electrónico o descargaría para hacen de forma presencial                                                                                                    |
|                 | Presentación electrónica Sivas a máriar so de través de registro electrónica Sivas a máriar so de través de registro electrónica el solucitud y firmaria electrónicamente Acceder a Registro | Presentación presencial So vas a presenter la oblica de nu or registro presencial, bodida pasa ere  formulario as umplementario por registro excitance en orix momento. Desceurger formulario | <ul> <li>Registro eccronico<br/>Adjuntar documentación<br/>Apórta la documentación necesaria para el trámite</li> <li>Registro electrónico<br/>Confirmar solicitud<br/>Firma y confirma la solicitud. Quedará pendiente de autorizaciones si<br/>fueran necesarias</li> </ul>                                                                                                    |
|                 |                                                                                                    | w Comunidad<br>de Madrid                                                                                                    |                                                                                                    |
|                 | Contacto                                                                                                    | Aviso legal                                                                                                    | Accessbilded                                                                                                    |

Se pueden efectuar las siguientes acciones:

- 1) Copiar el número de localización para acceder posteriormente al formulario, utilizando el link inicial y pulsando el botón "Recuperar formulario".
- 2) Pulsar el botón "Volver al formulario" para terminar de cumplimentarlo o realizar modificaciones.
- 3) Pulsar el botón "Acceder a Registro" para aportar de los documentos justificativos de los méritos descritos en el formulario. Se detalla esta acción en el apartado "Fase de registro de la solicitud."

|                                 | Presentación electrónica                                                  |
|---------------------------------|---------------------------------------------------------------------------|
| Si vas a envia                  | r la solicitud a través del registro electrónico, en la siguiente         |
| pantalla podrá<br>electrónicame | s adjuntar los documentos que acompanan a la solicitud y firmaria<br>nte. |

4) Pulsar el botón: "Descargar formulario". Se proporciona el fichero con extensión pdf que contiene todos los datos informados.

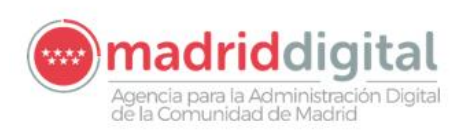

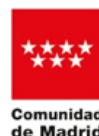

| <section-header><section-header><text><text><text><image/></text></text></text></section-header></section-header>                                                                                                    |                                                                                                    |                                                                                           |                                                                               |                                                                                     |                                           |                                              |
|----------------------------------------------------------------------------------------------------|----------------------------------------------------------------------------------------------------|-------------------------------------------------------------------------------------------|-------------------------------------------------------------------------------|-------------------------------------------------------------------------------------|-------------------------------------------|----------------------------------------------|
| Description         Description           Age at Description de Personas y Selección (Madrid<br>Charles<br>Conselección de Description<br>Conselección de Description<br>Conselección de Description<br>Conselección de Description<br>Conselección de Description<br>Conselección de Description<br>Conselección de Description<br>Conselección de Description<br>Conselección de Description<br>Conselección de Description<br>Conselección de Description<br>Conselección de Description<br>Conselección de Description<br>Conselección<br>Conselección<br>Co | Si i<br>for<br>for                                                                                                    | /as a pres<br>nulario ya<br>nulario pa                                                    | Pres<br>entar la solicitud er<br>cumplimentado en<br>ra presentarlo por<br>Do | entación preser<br>n un registro preser<br>formato PDF. Tam<br>registro electrónico | ncial, pue<br>bién podr<br>en otro n<br>o | des descargar el<br>ás usar este<br>nomento. |
| Áras de Desartolio de Personas y Selección (Madrid<br>Diplati)       EEGISTRO DE ENTRADA         Solicitud de admisión a pruebas selectivas para participación en<br>convocatoria turno libre       Código: 2822F1<br>Localizador.         Indica si actúas como       Código: 2822F1<br>Localizador.         Indica si actúas como       Código: 2822F1<br>Localizador.         O Persona interesada       Persona representante         Datos del candidato       Gomez         Infecia si actúas como       Infecia si actúas como         Mer       Mer         Datos del candidato       Gomez         Tipo de identificación       Identificación         Image: a consultation de la activa de ana el Sistema de Notificacions Electrónicas de la activativa de ante el sistema de Notificacions es enalizarán a través de medios electrónicos, por lo que, con carácter previo a la solicitud, al menos la persona selecionada debra estar obligatoriamente data de alta en el Sistema de Notificacions Electrónicas de la Comunicad de Matid. Puede sature de alta acceltancia.         Connuciad de Matid. Puedes de ante de alta acceltancia.       Revisa el correo efectrónico que has indicado en el formulario. No coincide con el asociado a tu direcció el circumatar la casilla que aparece en pantalla para aceptar que conoces es circumatar de la casilla que aparece en pantalla para aceptar que conoces es circumatar de la casilla que aparece en pantalla para aceptar que conoces es circumatar de la casilla que aparece en pantalla para aceptar que conoces es circumatar de la casilla que aparece en pantalla para aceptar que conoces es circumataria de la casilla que apar                                                                                                    |                                                                                                    | æ                                                                                         | 8FC27                                                                         | EAD-7                                                                               | 59                                        | 3.pdf                                        |
| Solicitud de admisión a pruebas selectivas para participación en convocatoria turno libre         Código: 2822F1<br>Localizador.         Indica si actúas como            ensona representante            Datos del candidato          Tipo de identificación<br>NIF           Mentificación          Nombre       Apellido 1<br>Gomez          Apellido 2          e-mail          ggmail.com           Teléfono          Medio de notificación           ggmail.com           Teléfono          Revisa el corro electrónico que has indicado en el formulario. No coincide con el asociado a tu direcció           convocatoria          Revisa el corro electrónico que has indicado en el formulario. No coincide con el asociado a tu direcció           Revisa el corro electrónico que has indicado en el formulario. No coincide con el asociado a tu direcció          Revisa el corro electrónico que has indicado en el formulario. No coincide con el asociado a tu direcció           Perfil         Perfil          Turno         Libre - General           Convocatoria         Revisa el corto dictitulación OTI2023 Convocatoria1           Perfil         Perfil          Titulación          Convocatoria           Perfil         Perfil           Titulación                                                                                                    | Área de Desarro<br>Digital)<br>Conseidad<br>de Madrid                                                                                                    | ilo de Pers<br>E DIGITALI                                                                 | onas y Selección (Ma<br>ZACIÓN                                                | <sup>idrid</sup> REGISTRO                                                           | DE EN                                     | TRADA                                        |
| Indica si actúas como            • Persona interesada             Persona representante          Datos del candidato          Tipo de identificación          NiF         Nombre         Apellido 1         Gomez          gemail         gemail.com         Medio de notificación          gemail.com         Medio de notificación          gemail.com         Medio de notificación          Las notificacions se realizarán a través de medios electrónicos, por lo que, con carácter previo a la solicitud, al menos la person selecionada deberà estar obligatoriamente dada de alta en el Sitema de Notificaciones Electrónicas de la Comundad de Madrid. Puedes datte de alta accelando a este enlace.         Revisa el correo electrónico que has indicado en el formulario. No coincide con el asociado a tu direcció          Revisa el correo electrónico que has indicado en el formulario. No coincide con el asociado a tu direcció          Datos identificativos ConvocatoriaPerfil         Turno         Libre - General          Nº de orden         Medio de orde ditulación          Nº de orden         Titulación         Nº de orden         Titulación         Nº de orden         Titulación                                                                                                    | Solicitud de ac<br>convocatoria te                                                                                                    | Solicitud de admisión a pruebas selectivas para participación en convocatoria turno libre |                                                                               |                                                                                     |                                           |                                              |
| <ul> <li>Persona interesada             <ul></ul></li></ul>                                                                                                    | Indica si actúas como                                                                                                    |                                                                                           |                                                                               |                                                                                     |                                           |                                              |
| Datos del candidato           Tipo de identificación<br>NIF         Identificación           Nombre<br>Antonio         Apellido 1<br>Gomez         Apellido 2           e-mail                                                                                                    | <ul> <li>Persona interesada</li> <li>Persona representante</li> </ul>                                                                                                    |                                                                                           |                                                                               |                                                                                     |                                           |                                              |
| Tipo de identificación     Identificación       NIF     Apellido 1<br>Gornez     Apellido 2       Antonio     Gornez     Image: Cornez       e-mail     Eggmail.com     Teléfono       Medio de notificación     Teléfono     Image: Cornez       Medio de notificación     Cornez     Image: Cornez       Medio de notificación     Estan obligicationes se realizarán a través de medios electrónicos, por lo que, con carácter previo a la solicitud, al menos la persona selecionada deberá estar obligicationamente dada de atta en el Sistema de Notificaciones Electrónicas de la Cornunidad de Madin. Puede datte de alta acoellando a este milaco.       Revisa el correo electrónico que has indicado en el formulario. No coincide con el asociado a tu direcció circumstanta y continuar.       Datos identificativos Convocatoria/Perfil       Turno       Libre - General     Convocatoria Resolución 001/2023 Convocatoria1       Perfil       PUE - Consultor de Servicios       Titulación     Titulación       Medorden     Grado titulación                                                                                                    | Datos del candidato                                                                                                    |                                                                                           |                                                                               |                                                                                     |                                           |                                              |
| Nombre<br>Antonio         Apellido 1<br>Gomez         Apellido 2           e-mail         Teléfono           ggmail.com         Teléfono           Medio de notificación         Teléfono           Las notificaciones se realizarán a través de medios electrónicos, por lo que, con carácter previo a la solicitud, al menos la persona seleccionada deberà estar obligatoriamente dada de atta en el Sistema de Notificaciones Electrónicas de la Comunidad de Madin. Puede dante de alta acceletance.           Revita el correo electrónico que has indicado en el formulario. No coincide con el asociado a tu direcció circumstancia y continuar.           Datos identificativos Convocatoria/Perfil           Turno Libre - General         Convocatoria<br>Resolución 001/2023 Convocatoria1         Perfil<br>P04 - Consultor de Servicios           Titulación         Titulación         Titulación         Descripción           1         Grado titulación         Titulación         Descripción                                                                                                    | Tipo de identificación<br>NIF                                                                                                    | Identific                                                                                 | ación                                                                         |                                                                                     |                                           |                                              |
| e-mail                                                                                                    | Nombre<br>Antonio                                                                                                    |                                                                                           | Apellido 1<br>Gomez                                                           |                                                                                     | Apellide                                  | 2                                            |
| Medio de notificación           Las notificaciónses se realizarán a través de medios electrónicos, por lo que, con carácter previo a la solicitud, al menos la persona seleccionada deberá estar obligatriamente dada de alta en el Sistema de Notificaciones Electrónicos de la Comunidad de Madrid. Puedes darte de alta accediendo a este <u>enlace</u> .           Revisa el corros electrónicos que has indicado en el formulario. No coincide con el asociado a tu direcció circunstancia y continuar.           Revisa el corros electrónicos que has indicado en el formulario. No coincide con el asociado a tu direcció circunstancia y continuar.           Datos identificativos Convocatoria/Perfil           Turno         Convocatoria           Libre - General         Convocatoria           Revisa         Perfil           P04 - Consultor de Servicios         Perfil           Titulación         Titulación         Descripción           1         Grado titulación         Titulación         Descripción                                                                                                    | e-mail<br>ggmail.co                                                                                                    | m                                                                                         |                                                                               |                                                                                     | Teléfon                                   | 0                                            |
| Interio de Indinización I de Indinización I de                                                                                                    | Medio de potificación                                                                                                    |                                                                                           |                                                                               |                                                                                     |                                           |                                              |
| Revisa el correo electrónico que has indicado en el formulario. No coincide con el asociado a tu direcciá           Image: Sectorina Predes modificarlo o bien marcar la casilla que aparece en pantalla para aceptar que conoces es circumstancia y continuar.           Datos identificativos Convocatoria/Perfil           Turno         Convocatoria           Libre - General         Convocatoria           Titulación         Perfil           Nº de orden         Grado titulación           Imitado         Titulación           Imitado         Titulación           Imitado         Titulación           Imitado         Titulación                                                                                                    | Medio de notificacione<br>Las notificaciones se realizarán a través de medios electrónicos, por lo que, con carácter previo a la solicitud, al menos la<br>persona seleccionada deberá estar obligatoriamente dada de alta en el Sistema de Notificaciones Electrónicas de la<br>Comunidad de Madrid. Puedes darte de alta accelendo a este angão. |                                                                                           |                                                                               |                                                                                     |                                           |                                              |
| Datos identificativos Convocatoria/Perfil           Turno         Convocatoria         Perfil           Libre - General         Resolución 001/2023 Convocatoria1         P04 - Consultor de Servicios           Titulación         Order orden         Grado titulación         Titulación         Descripción           1         Grado titulación (perfect)         Titulación (perfect)         Telecomunicaciones                                                                                                    | Revisa el correo electrónico que has indicado en el formulario. No coincide con el asociado a tu dirección<br>electrónica. Puedes modificarlo o bien marcar la casilla que aparece en pantalla para aceptar que conoces esta<br>circunstancia y continuar.                                                                                         |                                                                                           |                                                                               |                                                                                     |                                           |                                              |
| Turno<br>Libre - General         Convocatoria<br>Resolución 001/2023 Convocatoria1         Perfil<br>P04 - Consultor de Servicios           Titulación         0         Orado titulación         Descripción           1         Grado titulación<br>Grado, Lipenciado, Igneriero, Licenciatura         Telecomunicaciones                                                                                                    | Datos identificativos Convocatoria/Perfil                                                                                                    |                                                                                           |                                                                               |                                                                                     |                                           |                                              |
| Titulación  N° de orden Grado titulación Titulación Descripción  Titulación Inversitario de:  Grado Licenciado, Ingeniero, Licenciatura Telecomunicaciones                                                                                                    | Turno Convocatoria Perfil<br>Libre - General Resolución 001/2023 Convocatoria1 P04 - Consultor de Servicios                                                                                                    |                                                                                           |                                                                               |                                                                                     |                                           |                                              |
| N° de orden         Grado titulación         Títulación         Descripción           1         Grado, Lienciado, Ignerico, Licenciatura         Telecomunicaciones                                                                                                    | Titulación                                                                                                    |                                                                                           |                                                                               |                                                                                     |                                           |                                              |
| Titulado Universitario de:<br>1 Grado, Licenciado, Ingeniero, Licenciatura Telecomunicaciones                                                                                                    | N° de orden                                                                                                    | Gr                                                                                        | ado titulación                                                                | Titulación                                                                          |                                           | Descripción                                  |
| Arquitecto, y todas sus                                                                                                    | 1                                                                                                    | Titulado<br>Grado, Li<br>Arquitecto                                                       | Universitario de:<br>icenciado, Ingeniero,<br>o, y todas sus                  | Licenciatura                                                                        |                                           | Telecomunicaciones                           |

Pagina 1 de 10

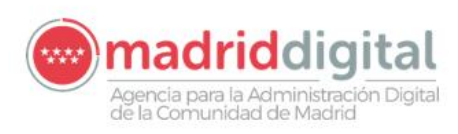

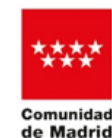

# 4. Recuperar formulario

Es posible recuperar un formulario previamente informado siempre que no haya sido ya registrado. Para ello es necesario informar el *número de localizador* que se proporciona:

- a) al final de la primera cumplimentación del formulario una vez finalizado todo el proceso
- b) al guardar el formulario tras pulsar el botón "Guardar borrador".

| Comunidad                                                                                                    |                                                                                              |
|----------------------------------------------------------------------------------------------------|----------------------------------------------------------------------------------------------|
| w de Madrid                                                                                                    |                                                                                              |
|                                                                                                    |                                                                                              |
|                                                                                                    |                                                                                              |
| Cumplimentación de formularios                                                                                                    |                                                                                              |
|                                                                                                    |                                                                                              |
|                                                                                                    | Progreso                                                                                     |
| Procedimiento Proceso Selectivo de personal laboral en Madrid Digital                                                                                                    | Seleccionar trámite                                                                          |
| Impreso 2822F1                                                                                                    | Elige la solicitud que necesitas cumplimentar                                                |
| Selecciona una de las siguientes opciones                                                                                                    | Cumplimentar formulario                                                                      |
|                                                                                                    | Rellena todos los campos requeridos para continuar                                           |
| Cumplimentar formulario                                                                                                    |                                                                                              |
| Accede al formulario en el que podrás aportar la información referente a este<br>procedimiento 21 y a has cumplimentado el formulario y tienes el localizador guardado, introdúcelo<br>en el cuadro inferior. | Puedes presentar la solicitud en el Registro electrónico o descargarla                       |
|                                                                                                    | para hacerlo de forma presencial                                                             |
| Para continuar debas demostrar que no eres un robot                                                                                                    | Registro electrónico                                                                         |
| Via service metert                                                                                                    | Adjuntar documentación                                                                       |
| ALCOTOLA<br>Martial                                                                                                    | Aporta la documentación necesaria para el tranite                                            |
|                                                                                                    | Registro electrónico                                                                         |
| BFC27EAD-7593 🐼 Recuperar formulario                                                                                                    | Confirmar solicitud<br>Firma y confirma la solicitud. Quedará pendiente de autorizaciones si |
|                                                                                                    | fueran necesarias                                                                            |
| Bi ya has cumplimentado el formulario y lo quieses presentar en formazo PDF puedes hacerio desde el <u>Boutopo Decesio</u>                                                                                    |                                                                                              |
|                                                                                                    |                                                                                              |
|                                                                                                    |                                                                                              |
|                                                                                                    |                                                                                              |
| 🛄 de Madrid                                                                                                    |                                                                                              |
|                                                                                                    |                                                                                              |
| <u>Contacto</u> <u>Aviso legal</u>                                                                                                    | Accesibilidad                                                                                |

Ej.: 8FC27EAD-7593

Al pulsar el botón *"Recuperar formulario"* se pueden realizar todas las modificaciones que se consideren sobre la información que consta.

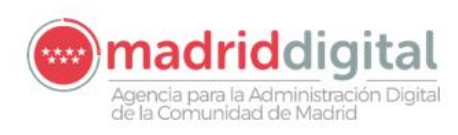

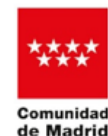

# 5. Fase de registro de la solicitud.

## 5.1. Cuestiones iniciales

La ultima solicitud que se registre será la única válida. Las solicitudes previas registradas del candidato de un determinado perfil quedarán anuladas.

Se establecen las siguientes limitaciones respecto a los ficheros:

- a) El nombre de los ficheros no debe contener caracteres especiales ni acentos
- b) La extensión de los ficheros debe ser una de las siguientes: rft, doc, docx, xls, xlsx, ppt, pptx, jpg, gif, png, tif, tiff, jpeg, bmp, zip, rar, txt, xml.
  - Archivos genéricos: rtf,doc,docx,xls,xlsx,ppt,pptx
  - Imágenes: jpg,gif,png,tif,tiff,jpeg,bmp
  - Archivos comprimidos: zip,rar
  - Texto: txt, xml
    PDF
- a) Respecto a los ficheros, individuales o comprimidos (.zip) que finalmente se van a anexar:
  - i. La limitación de tamaño total individual o conjunto es de 200 Mb.
  - ii. El número máximo de ficheros es 5, correspondiendo con el número de clasificaciones posibles:

| Representación           |
|--------------------------|
| Titulación               |
| Formación complementaria |
| Certificados             |
| Experiencia laboral      |

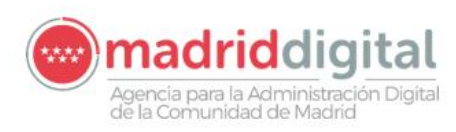

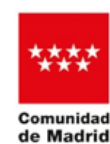

## 5.2. Tratamiento de los ficheros

Se seguirán respecto a los documentos los siguientes pasos:

- a) Renombrado.
- b) Agrupación.
- c) Clasificación.

#### a) Renombrado

Cada documento individual debe ser renombrado teniendo en cuenta las cuestiones iniciales y siguiendo las siguientes pautas:

|                                    | Nombre final del documento                    | Ejemplo                               |
|------------------------------------|-----------------------------------------------|---------------------------------------|
|                                    |                                               |                                       |
| Representación                     | R_nombre del documento                        |                                       |
| Titulación                         | T + número de orden + _ nombre del documento  | T4_tituloingenieria.doc               |
| Formación complementaria           | FC + número de orden + _ nombre del documento | FC3_cursohabilidadesgestiontiempo.pdf |
| Certificados oficiales             | C + número de orden +_ nombre del documento   | C2_CISCO.pdf                          |
| Experiencia propia                 | EP + número de orden + _ nombre del documento | EP3_AutonomoFormacion.jpg             |
| Experiencia ajena. Empresa privada | EA+ número de orden + _ nombre del documento  | EA1_ExperienciaEmpresaX.pdf           |
| Experiencia ajena. Empresa pública | EF + número de orden + _ nombre del documento | EF2_MinisterioHacienda.docx           |

El "Nº de orden" corresponde con el orden establecido para cada mérito en los respectivos bloques.

Por ejemplo, en el bloque Certificados oficiales:

| Nº d<br>orde | e Tipo<br>n Acción<br>Formación | Nombre<br>del<br>certificado | Fecha<br>obtenci<br>ón | Válido<br>hasta | Ámbito de conocimiento                                                                                               | Acredit<br>ado por | Acciones |   |
|--------------|---------------------------------|------------------------------|------------------------|-----------------|----------------------------------------------------------------------------------------------------|--------------------|----------|---|
| 1            | Discente                        | Certificado<br>Oracle        | 03/09/202<br>3         | 04/02/20<br>24  | Otras tecnologías tales como: Oracle, OSB, Java, Javascript, JSF, Spring, Spring Boot, Forms 12, PL/SQL, Hibernate o | UNIVERSI<br>DAD C  | C 🕛 i    | • |

El fichero a adjuntar debería llamarse C1\_CertificadoOracle.xxx, correspondiendo la extensión a uno de los tipos permitidos.

#### b) Agrupación

Una vez renombrados los ficheros tal y como se ha indicado, se deben comprimir en un único fichero ":ZIP", agrupados por la tipología de documento, **sólo si hay más de uno de la misma clase**, siguiendo esta nomenclatura:

| Clase de<br>documento | Un documento                | Varios documentos del<br>mismo tipo |
|-----------------------|-----------------------------|-------------------------------------|
| Representación        | R_autorizacion.pdf          |                                     |
| Titulación            | T1_titulouniveristario.doc  | Titulacion.zip                      |
| Formación             | FC1_cursoigualdad.doc       | FormacionComplementaria.zip         |
| complementaria        |                             |                                     |
| Certificados          | C1_Cisco.pdf                | Certificados.zip                    |
| Experiencia           | EP1_AutonomoFormacion.jpg   | ExperienciaLaboral.zip              |
| laboral               | EA1_ExperienciaEmpresaX.pdf |                                     |
|                       | EF2_MinisterioHacienda.docx |                                     |

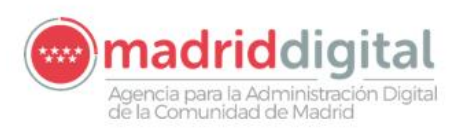

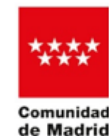

rid CONSEJERÍA DE DIGITALIZACIÓN

#### Se detallan los documentos a incluir en cada una de las agrupaciones:

| Agrupación                  | Contenido de la agrupación                                                                |
|-----------------------------|-------------------------------------------------------------------------------------------|
|                             | Documento de representación del candidato                                                 |
| Titulacion.zip              | T_Título oficial                                                                          |
| FormacionComplementaria.zip | FC_Certificado de aprovechamiento (discente)                                              |
|                             | FC_Certificado acreditativo de la impartición (docente)                                   |
|                             | FC_Concesión de Compatibilidad (formación complementaria - 2ª actividad empleado público) |
| Certificados.zip            | C_Certificado oficial                                                                     |
| ExperienciaLaboral.zip      | EF_Concesión de Compatibilidad (experiencia - 2ª actividad empleado público               |
|                             | EF_Certificado de funciones (empleado público))                                           |
|                             | EF_Documentación adicional                                                                |
|                             | EA_Certificado de funciones (cuenta ajena)                                                |
|                             | EA_Documentación adicional - cuenta ajena                                                 |
|                             | EP_Certificado de cotizaciones - cuenta propia (régimen especial)                         |
|                             | EP_Certificado de cotizaciones - cuenta propia (mutualidad)                               |
|                             | EP_Certificado de alta - cuenta propia (censo de empresarios)                             |
|                             | EP_Certificado de alta - cuenta propia (profesional de la Agencia Tributaria)             |
|                             | EP_Certificado de alta - cuenta propia (actividades económicas)                           |
|                             | EP_Realización de servicios - cuenta propia)                                              |
|                             | EP_Certificado de los beneficiarios públicos - cuenta propia                              |
|                             | EP_Certificado de los beneficiarios privados - cuenta propia                              |
|                             | EP_Concesión de Compatibilidad - cuenta propia                                            |
|                             | EP_Documentación adicional - cuenta propia                                                |

• El fichero "Titulacion.zip" contiene todos los ficheros de tipo "T".

Ejemplo:

T1\_tituloingenieroteleco.pdf T2\_titulogradoinformatica.pdf

En caso de tener solo un documento acreditativo de la titulación, se aportaría el fichero sin agrupar, con su extensión correspondiente.

Ejemplo T1 titulouniversitario.doc

• El fichero "FormacionComplementaria.zip" contiene todos los ficheros de tipo "FC".

Ejemplo:

FC1\_CursoGestionTiempo.docx FC2\_CursoPNL.jpg FC3\_CursoSeguridadInformatica.pdf

• El fichero "Certificados.zip" contiene todos los ficheros de tipo "C".

Ejemplo:

C1\_Oracle.docx C2\_CISCO.jpg

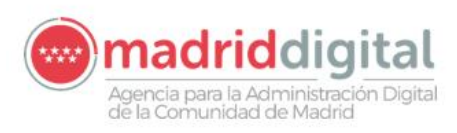

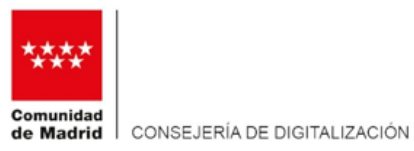

• El fichero "ExperienciaLaboral.zip" contiene todos los documentos relacionados con la experiencia profesional ("EP", "EA".."EF")..

Ejemplo:

EP1\_Autonomo1.pdf EA1\_Everis.jpg EA2\_lbermatica.pdf EA3\_Indra.docx EF4\_Cert\_func\_Hacienda.doc EF5\_CertificadoFunciones\_SeguridadSocial.pdf EF6\_Compatibilidad.pdf

#### c) Clasificación

Cada fichero, único o comprimido debe clasificarse en una de las siguientes tipologías:

| Representación           |
|--------------------------|
| Titulación               |
| Formación complementaria |
| Certificados             |
| Experiencia laboral      |

Cada clase de documento sólo puede asignarse a un fichero.

En caso de haber varios ficheros de la misma clase, al haberse agrupado en un .zip, es este último el que se clasifique como perteneciente a ese tipo de documento.

Ejemplo:

El fichero "ExperienciaLaboral.zip" será clasificado como "Experiencia laboral".

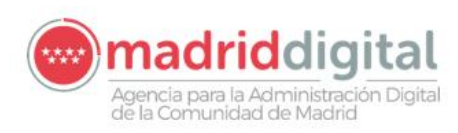

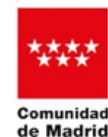

### 5.3. Presentación telemática de documentos

El envío al registro general se puede realizar de las siguientes formas:

A. <u>Finalizado el proceso de cumplimentación o modificación</u> del formulario una vez recuperado, pulsando el botón *"Acceder a Registro"*.

| emulidad<br>de Madrid                                                                                                    |                                                                                                    |                                                                                                    |
|----------------------------------------------------------------------------------------------------|----------------------------------------------------------------------------------------------------|----------------------------------------------------------------------------------------------------|
| Seleccionar modo de presentación                                                                                                    |                                                                                                    |                                                                                                    |
| Procedimiento Proceso Selectivo de personal laboral en Madrid Dig<br>Impreso 2822F1                                                                                                    | itai                                                                                                    | Progreso Seleccionar trámite Elige la solicitud que necesitas cumplimentar Cumplimentar formulario                                                                                                    |
| Código de localización: 8FC27EAD-7693 👔 🕞 Copiar<br>Guarda este código si vas a presentar la solicitud en otro momento. Utilizal<br>Volver al formulario                                                                                              | o para recuperar el formulario y continuar la tramitación con mayor repidez.                                                                                                    | Reliena todes los campos requendos para continuar  Seleccionar modo de presentación  Puedes presentar la colicitud en el Registro electrónico o descarganta para hacerio de forma presencial                                                    |
| Selecciona cómo continuar  Presentación electrónica  Si vas a enária sociótuda a taxista del registro electrónico, en la sopiante paniella podrá adjutar los documentos que acompañan a la solicitud y firmaria electrónicamente.  Acceder a Registro | Presentación presencial<br>Si vas a presenta lo discubar su menor registro presencial; puedes descargar el<br>formulario yas cumplimentados en formadar PDF Timolariba podría usar ente<br>formulario para presentarlo por registro electrónico en otro momento.<br>Descargar formulario | Rejotro electónico     Apunta idocumentición     Apunta la documentación necesaria para el trámite     Registro electónico     Confirmar solicitud     Fimar necesarias solicitud. Quedará pendiente de autorizaciones si     fueran necesarias |
|                                                                                                    | vus Comunidad<br>de Madrid                                                                                                    |                                                                                                    |
| Contiado                                                                                                    | <u>Aviso legal</u>                                                                                                    | Accessibilidad                                                                                                    |

Un mismo formulario identificado con su localizador sólo puede registrarse una única vez.

La solicitud con localizador C006E944-5778 ya ha sido registrada anteriormente. Solicitud con número de referencia 55/019478.9/24 y fecha 04 noviembre 2024 01:36h

#### B. Desde Registro general de la Comunidad de Madrid

https://gestiona.comunidad.madrid/ereg\_virtual\_presenta/run/j/InicioDistribuidor.icm

Previamente se debe haber descargado la solicitud según se indica en el apartado "Fin del proceso"

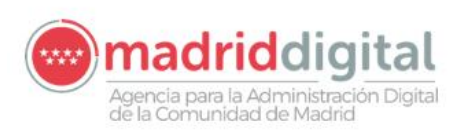

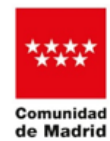

Irid CONSEJERÍA DE DIGITALIZACIÓN

|                                                                    | Comunidad de Madrid 👐                  |
|--------------------------------------------------------------------|----------------------------------------|
| Acceso al Registro Electrónico General                             |                                        |
| Seleccione la solicitud a presentar,<br>o arrástrela a este marco. |                                        |
|                                                                    | Aviso Legal   Contacto   Accesibilidad |
| Ejemplo: A pfx4005035812772528887sfx.pdf                           |                                        |

En ambos casos, se debe seleccionar el método de identificación correspondiente:

| Comunidad de Madrid 👐                                              |                                         |                        |  |
|--------------------------------------------------------------------|-----------------------------------------|------------------------|--|
| Accede a Registro Electr<br>Selecciona el método de Identificación | rónico                                  |                        |  |
| 👐 🔊 🕞 🕞 🕞                                                          | DNI electrónico     Certificado Digital | Clave PIN              |  |
| Acceder con IDentifica<br>Registrarme                              |                                         | Clave Permanente - 2FA |  |
| registanie                                                         |                                         |                        |  |

Tras verificarse la identidad de la persona que presenta la solicitud, se muestra la pantalla inicial para su presentación telemática.

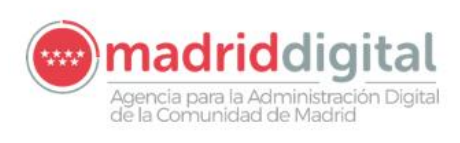

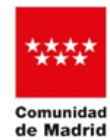

CONSEJERÍA DE DIGITALIZACIÓN

| de M            | nidad<br>adrid                                                      |                                                               |                                                        |                                       |                                                                                                    |
|-----------------|---------------------------------------------------------------------|---------------------------------------------------------------|--------------------------------------------------------|---------------------------------------|----------------------------------------------------------------------------------------------------|
| Regis<br>Adjunt | stro electrónico<br>ar Documentos                                   |                                                               |                                                        |                                       |                                                                                                    |
|                 | Procedimiento Digiti                                                | eso Selectivo de personal laboral en Madrid<br>al             |                                                        | P                                     | rogreso<br>Seleccionar trámite<br>Elige la solicitud que necestas cumplimentar                                                                 |
|                 | Desumentes ediuntes                                                 |                                                               |                                                        |                                       | Cumplimentar formulario<br>Rellena todos los campos requeridos para continuar                                                                  |
|                 | Adjunta los documentos que hayas indicado en e<br>Adjuntar archivos | el formulario de solicitud como documentos a aportar. Tambiér | n podrás adjuntar cualquier otro documento que conside | eres necesario.<br>formatos aceptados | Seleccionar modo de presentación<br>Puedes presentar la solicitud en el Registro electrónico o descargaría<br>para hacerio de forma presencial |
|                 | Adjuntar                                                            |                                                               |                                                        |                                       | Pegitto electrónico Adjuntar documentación Aporta la documentación necesaria para el trámite                                                   |
|                 |                                                                     | Cancelar 📴 Firmar y                                           | enviar                                                 |                                       | Registro dectrônico<br>Confirmar solicituid<br>Firma y confirma la solicituid. Quedará pendiente de autorizaciones si<br>fueran necesarias     |
|                 |                                                                     |                                                               | comunidad<br>do Modeid                                 |                                       |                                                                                                    |
|                 |                                                                     | Contacto                                                      | <u>Aviso legal</u>                                     | Δα                                    |                                                                                                    |

Se pueden efectuar las siguientes acciones:

1) "Visualizar" la solicitud que se va a presentar.

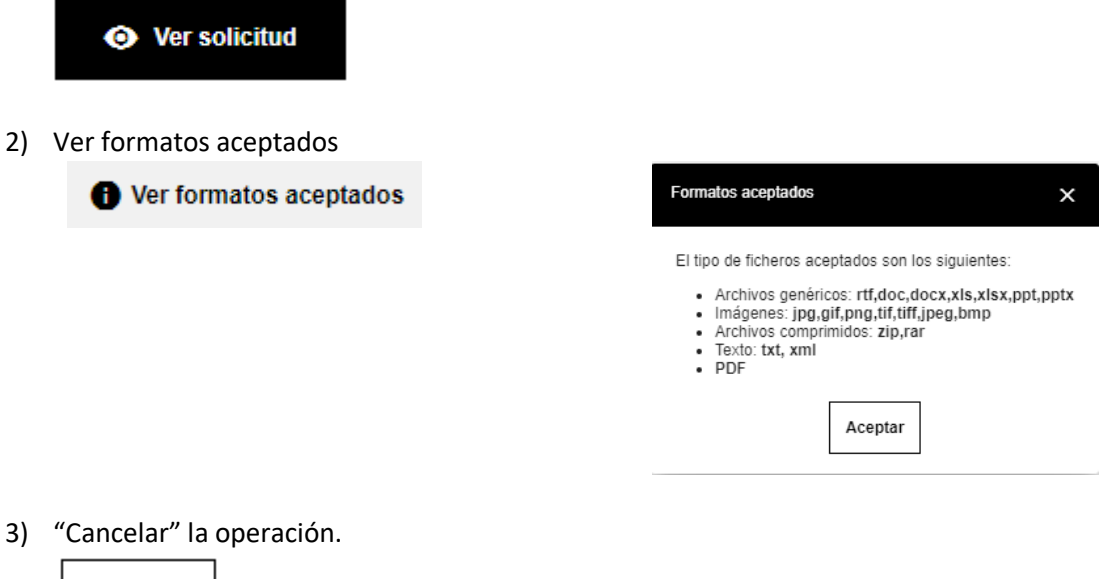

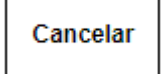

Adjuntar los documentos justificativos de los méritos informados en el formulario.
 Al pulsar el botón "Adjuntar" se muestra la siguiente pantalla:

Adjuntar

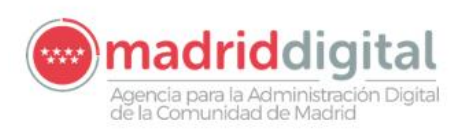

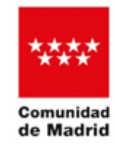

rid CONSEJERÍA DE DIGITALIZACIÓN

| gfi                             | ic_gestion - Comunidad de Madrid - madrid.org - Trabajo: Microsoft Edge                                                                                                    | -     |     | ×  |
|---------------------------------|----------------------------------------------------------------------------------------------------|-------|-----|----|
| ô                               | https://gestiona.val.comunidad.madrid/gfic_gestion/secure/upload.jsf?upf=ZR7bA6g7EkpZ64iqPFQEnV74                                                                                                    | 4po7U | XIH | A» |
| **                              |                                                                                                    |       |     |    |
| Pulsa<br>Pulsa<br>Para<br>Pulsa | TANTE: Para evitar failos en este proceso, no subas archivos en cuya denominación haya caracteras especiales o vocales acentuadas.<br>. Seleccionar archivos y accede a los ficheres de tu equipo que vayas a anesar a la solicitud. También puedes anastrarios directamente sobre el área central.<br>modificar la damoníación el fichere, ha el clo sobre el título estual.<br>o Subir archivos y el documento quedará anezado a la solicitud. |       |     |    |
|                                 | Anatro ta antona agui                                                                                                    |       |     |    |
| tama                            | Salar polynos Salar polynos<br>año tatal er de la ficheros a subiñ no deder supprenz los 15Mts.                                                                                                    |       |     |    |
| Larma                           | по планоци, от свои полято по ототе зарегал по чина.                                                                                                    |       |     |    |
|                                 |                                                                                                    |       |     |    |
|                                 |                                                                                                    |       |     |    |
|                                 |                                                                                                    |       |     |    |

Tras "Seleccionar archivos" se deben anexar a la solicitud pulsando "Subir archivos":

| 1. Pulsa Seleccionar archivos y accede                                                                                                    | te proceso, no subas archivos en cuya denominación hay<br>e a los ficheros de tu equipo que vayas a anexar a la solici                | ya caracteres especiales o vocales acentuadas.<br>iitud. También puedes arrastrarlos directamente sobre el área central.                                                                                                |                                                                                                    |
|----------------------------------------------------------------------------------------------------|----------------------------------------------------------------------------------------------------|----------------------------------------------------------------------------------------------------|----------------------------------------------------------------------------------------------------|
| 2. Para modificar la denominación de                                                                                                    | el fichero, haz clic sobre el título actual.                                                                                          |                                                                                                    |                                                                                                    |
| 3. Puisa subir archivos y el document                                                                                                    | lo quedara anexado a la solicitud.                                                                                                    |                                                                                                    |                                                                                                    |
| ExperienciaLaboral.zip                                                                                                    | 2.5 MB 0%                                                                                                    | n                                                                                                    |                                                                                                    |
| FormacionComplementaria.zip                                                                                                    | 157 KB 0%                                                                                                    | 8                                                                                                    |                                                                                                    |
| T1_TituloUniversitario.docx                                                                                                    | 191 KB 0%                                                                                                    | 8                                                                                                    |                                                                                                    |
| Salacciners serbines                                                                                                    | Subje subjects                                                                                                    |                                                                                                    |                                                                                                    |
| El tamaño total restante de los ficher                                                                                                    | cos a subir no debe superar los 15Mb.                                                                                                 |                                                                                                    |                                                                                                    |
| El tamaño individual de cada fichero                                                                                                    | no debe superar los 4Mb.                                                                                                    |                                                                                                    |                                                                                                    |
|                                                                                                    |                                                                                                    |                                                                                                    |                                                                                                    |
|                                                                                                    |                                                                                                    |                                                                                                    |                                                                                                    |
| ļ                                                                                                    |                                                                                                    |                                                                                                    | 1                                                                                                    |
|                                                                                                    |                                                                                                    |                                                                                                    |                                                                                                    |
|                                                                                                    |                                                                                                    |                                                                                                    |                                                                                                    |
|                                                                                                    |                                                                                                    |                                                                                                    |                                                                                                    |
| nistro electrónico                                                                                                    |                                                                                                    |                                                                                                    |                                                                                                    |
| Intar Documentos                                                                                                    |                                                                                                    |                                                                                                    |                                                                                                    |
|                                                                                                    |                                                                                                    |                                                                                                    | Brogreso                                                                                                    |
|                                                                                                    | Bracasa Soloctivo do porconal laboral on Madrid                                                                                       |                                                                                                    | Seleccionar trámite                                                                                                    |
| Procedimiento                                                                                                    | Digital                                                                                                    | Ver solicitud                                                                                                    | Elige la solicitud que necesitas cumplimentar                                                                                                    |
| Impreso                                                                                                    | 2822F1                                                                                                    |                                                                                                    |                                                                                                    |
|                                                                                                    |                                                                                                    |                                                                                                    | Rellena todos los campos requeridos para continuar                                                                                                    |
|                                                                                                    |                                                                                                    |                                                                                                    |                                                                                                    |
| Documentos adjuntos                                                                                                    |                                                                                                    |                                                                                                    | Seleccionar modo de presentación                                                                                                    |
| Documentos adjuntos<br>Adjunta los documentos que hayas ind                                                                                                    | licado en el formulario de solicitud como documentos a apo                                                                            | ortar. También podrás adjuntar cualquier otro documento que consideres necesario.                                                                                                    | Puedes presentar la solicitud en el Registro electrónico o dese                                                                                                    |
| Documentos adjuntos<br>Adjunta los documentos que hayas ind<br>Adjuntar archivos                                                                                                    | dicado en el formulario de solicitud como documentos a apo                                                                            | ortar. También podrás adjuntar cualquier otro documento que consideres necesario.                                                                                                    | Puedes presentar la solicitud en el Registro electrónico o dese<br>para hacerlo de forma presencial                                                                                                    |
| Documentos adjuntos<br>Adjunta los documentos que hayas ind<br>Adjuntar archivos                                                                                                    | Jicado en el formulario de solicitud como documentos a apo                                                                            | ntar. También podrás adjuntar cualquier otro documento que consideres necesario.                                                                                                    | Puedes presentar la solicitud en el Registro electrónico o dese<br>para hacerlo de forma presencial<br>Registro electrónico                                                                                                    |
| Documentos adjuntos<br>Adjunta los documentos que hayas ind<br>Adjuntar archivos<br>Adjuntar                                                                                                    | dicado en el formulario de solicitud como documentos a apo                                                                            | ntar. También podrás adjuntar cualquier otro documento que consideres necesario.                                                                                                    | Puedes presentar la solicitud en el Registro electrónico o dese<br>para hacerio de forma presencial  Registro electrónico  Adjuntar documentación  Adjuntar documentación  Adjuntar  Adjuntar documentación  Adjuntar  Adjuntar  Adjunt                                                                                                    |
| Documentos adjuntos<br>Adjunta los documentos que hayas ind<br>Adjuntar archivos<br>Adjuntar<br>Se recomienda que selecciones d                                                                                                    | Sicado en el formulario de solicitud como documentos a apo<br>1 tipo de los documentos adjuntados con el fin de agiliz                | vtar. También podrás adjuntar cualquier otro documento que consideres necesario.                                                                                                    | Puedes presentar la solicitud en el Registro electrónico o desi<br>para hacerio de forma presencial<br>Registro electrónico<br>Agorta la documentación<br>Agorta la documentación                                                                                                    |
| Documentos adjuntos<br>Adjunta los documentos que hayas ind<br>Adjuntar archivos<br>Adjuntar<br>Se recomienda que eselecciones e<br>Tipo do documento sin seleccio                                                                                                    | dicado en el formulario de solicitud como documentos a apo<br>I tigo de los documentos adjuntados con el fin de agiliz<br>nar         | vtar. También podrás adjuntar cualquier otro documento que consideres necesario. Wer formatos aceptados zar el trámite                                                                                                  | Puedes presentar la solicitud en el Registro electrónico o desi<br>para hacerio de forma presencial    Registro electrónico  Ajorta la documentación Ajorta la documentación  Registro electrónico  Registro electrónico                                                                                                    |
| Adjunta los documentos que hayas ind<br>Adjuntar archivos<br>Adjuntar archivos<br>Adjuntar<br>Se recomienda que selecciones o<br>C_1_centificade/iDATA.png<br>447.19 KB                                                                                                    | dicado en el formulario de solicitud como documentos a apo<br>I tupo de los documentos adjuntados con el fin de agiliz<br>nar         | vtar. También podrás adjuntar cualquier otro documento que consideres necessario.                                                                                                    | Puedes presentar la solicitud en el Registro electrónico o desi<br>para hacerio de forma presencial    Registro electrónico  Agorta la documentación Agorta la documentación  Registro electrónico  Confirmar solicitud  Firma y confirma la solicitud. Quedará pendiente de autorizaci                                                                                                    |
| Adjunta los documentos que hayas ind<br>Adjunta archivos<br>Adjuntar archivos<br>Adjuntar<br>Se recomienda que selecciones e<br>Tipo de documento sin seleccio<br>C_1_certificadeliGOATA png<br>4477 19 KB                                                                                                    | dicado en el formulario de solicitud como documentos a apo<br>n tigo de los documentos adjuntados con el fin de agiliz<br>nar         | vtar. También podrás adjuntar cualquier otro documento que consideres necessario.                                                                                                    | Puedes presentar la solicitud en el Registro electrónico o desi<br>para hacerio de forma presencial    Registro electrónico  Agorta la documentación Agorta la documentación  Registro electrónico  Confirmar solicitud  Firma y confirma is solicitud.  Guedará pendiente de autorizaci<br>fueran necesarias                                                                                                    |
| Adjunta los documentos que hayas ind<br>Adjunta rachivos<br>Adjuntar archivos<br>Adjuntar<br>Se recomienda que selecciones de<br>C_1_contincadeliGOATA png<br>4477 19 KB<br>Tipo de documento sin seleccio<br>Experienca_laboral apo                                                                                                    | dicado en el formulario de solicitud como documentos a apo<br>I tipo de los documentos adjuntados con el fin de agiliz<br>nar         | rtar. También podrás adjuntar cualquier otro documento que consideres necesario.                                                                                                    | Puedes presentar la solicitud en el Registro electrónico o desi<br>para hacerlo de forma presencial    Registro electrónico  Ajorta la documentación  Ajorta la documentación  Registro electrónico  Confirmar solicitud  Firma y confirma la solicitud. Quedará pendiente de autorizace<br>fueran necesarias                                                                                                    |
| Adjunta los documentos que hayas ind<br>Adjuntar archivos<br>Adjuntar archivos<br>Adjuntar archivos<br>Be recomienda que selecciones o<br>CComficadedie(DATA proj<br>447.19 KB<br>Tipo de documento sin seleccio<br>Eportencia_libbrat.20<br>2.64 MB                                                                                                    | dicado en el formulario de solicitud como documentos a apo<br>ni tipo de los documentos adjuntados con el fin de agiliz<br>nar        | rta: También potrás adjuntar cualquier otro documento que consideres necesario.                                                                                                    | Puedes presentar la solicitud en el Registro electrónico o desi<br>para hacerio de forma presencial<br>Registro electrónico<br>Apórta la documentación<br>Apórta la documentación necesaria para el trámite<br>Registro electrónico<br>Confinnar solicitud<br>Firma y confirma la solicitud<br>Guerran necesarias                                                                                                    |
| Adjunta los documentos adjuntas         Adjunta rarchivos         Adjuntar archivos         Adjuntar archivos         Berecomienda que selecciones o         C1_DeditadeBIGDATA png         447.19 K8         Tipo de documento sin seleccio         Experiencia_blabal.zip         2.64 MB         Tipo de documento sin seleccio                                                                                                    | dicado en el formulario de solicitud como documentos a apo<br>In tipo de los documentos adjuntados con el fin de agiliz<br>nar        | rta: También podrás adjuntar cualquier otro documento que consideres necesario.                                                                                                    | Puedes presentar la solicitud en el Registro electrónico o desi<br>para hacerito de forma presencial<br>Registro electrónico<br>Aporta la documentación<br>Aporta la documentación |
| Adjunta los documentos que hayas ind         Adjuntar archivos         Adjuntar archivos         Adjuntar archivos         Se recomienda que selecciones o         CCantilacade000ATA png<br>447 19 KB         Tipo de documento sin seleccio<br>2.04 MB         Tipo de documento sin seleccio<br>2.04 MB         Tipo de documento sin seleccio<br>Complementanta zp                                                                                                    | dicado en el formulario de solicitud como documentos a apo<br>el tipo de los documentos adjuntados con el fin de agiliz<br>mar<br>nar | rta: También podrás adjuntar cualquier otro documento que consideres necessario.                                                                                                    | Puedes presentar la solicitud en el Registro electrónico o desi<br>para hacerio de forma presencial<br>Pelgistro electrónico<br>Aporta la documentación<br>Aporta la documentación electrónico<br>Peggistro electrónico<br>Commana solicitud<br>Firma y confirma la solicitud. Quedará pendiente de autorizaci<br>fueran necesarias                                                                                                    |
| Adjunta los documentos que hayas ind<br>Adjuntar archivos<br>Adjuntar archivos<br>Se recomienda que selecciones e<br>C_1_conficadedicioATA proj<br>447 19 KB<br>Tipo de documento sin seleccio<br>Experiencia_jaboral.zip<br>2.64 MB                                                                                                    | dicado en el formulario de solicitud como documentos a apo<br>al tipo de los documentos adjuntados con el fin de agiliz<br>mar<br>nar | rta: También podrás adjuntar cualquier otro documento que consideres necesario.                                                                                                    | Puedes presentar la solicitud en el Registro electrónico o desi<br>para hacerio de forma presencial<br>Registro electrónico<br>Agorta la documentación nocesaria para el trámite<br>Registro electrónico<br>Confirmar solicitud<br>Fontinar solicitud<br>Fontinar solicitud<br>Solicitud Solicitud Quedará pendiente de autorizaci<br>fueran necesarias                                                                                                    |
| Documentos adjuntos         Adjunta los documentos que hayas ind         Adjuntar archivos         Adjuntar archivos         Se recomienda que selecciones o         C_1_centicade/GDATA png         447.19 KB         Experiencia "laborat zóp         2.44 MB         Tipo de documento sin seleccio         Foro de documento sin seleccio         Foro de documento sin seleccio         Foro de documento sin seleccio         Foro de documento sin seleccio         Foro de documento sin seleccio         Foro de documento sin seleccio         Foro de documento sin seleccio         Foro de documento sin seleccio         Foro de documento sin seleccio         Foro de documento sin seleccio         Foro de documento sin seleccio | dicado en el formulario de solicitud como documentos a apo<br>al tipo de los documentos adjuntados con el fin de agiliz<br>mar<br>nar | rtar. También podrás adjuntar cualquier otro documento que consideres necesario.  Q Ver formatos aceptados  zar el trámite  Seleccionar tipo de documento  Seleccionar tipo de documento  Seleccionar tipo de documento | Puedes presentar la solicitud en el Registro electrónico o desi<br>para hacerio de forma presencial                                                                                                    |
| Adjunta los documentos que hayas ind<br>Adjuntar archivos<br>Adjuntar archivos<br>Adjuntar archivos<br>Es recomienda que selecciones o<br>C_L_Comficade/el/GDATA.png<br>447.19 KB<br>Tipo de documento sin seleccio<br>2.64 MB<br>Tipo de documento sin seleccio<br>Formador, complementaria zp<br>316.96 KB<br>Tipo de documento sin seleccio<br>T_L_TimbioUnvertantan docx<br>210.50 KB                                                                                                    | dicado en el formulario de solicitud como documentos a apo<br>al tipo de los documentos adjuntados con el fin de agiliz<br>mar<br>nar | rta: También potrás adjuntar cualquier otro documento que consideres necesario.                                                                                                    | Puedes presentar la solicitud en el Registro electrónico o desi<br>para hacerito de forma presencial<br>Registro electrónico<br>Apórta la documentación necesaria para el trámite<br>Progistro electrónico<br>Confirmar solicitud<br>Firma y confirma la solicitud. Quedará pendiente de autorizaci<br>fueran necesarias                                                                                                    |
| Adjunta los documentos que hayas ind<br>Adjuntar archivos<br>Adjuntar archivos<br>Berecomienda que selecciones os<br>CTIpo de documento sin seleccio<br>CARINELAS DE ADRICA ADRIGONTA pro<br>447.19 KB<br>Tipo de documento sin seleccio<br>2.94 MB<br>Tipo de documento sin seleccio<br>Fornacion, complementaria zip<br>316.58 KB                                                                                                    | dicado en el formulario de solicitud como documentos a apo<br>el tipo de los documentos adjuntados con el fin de agiliz<br>mar<br>nar | rta: También potrás adjuntar cualquier otro documento que consideres necesario.                                                                                                    | Puedes presentar la solicitud en el Registro electrónico o desi<br>para hacerito de forma presencial<br>Registro electrónico<br>Agintar d'ocumentación<br>Apórta la documentación<br>Apórta la documentación<br>Agintar documentación<br>Registro electrónico<br>Confinnar solicitud<br>Firma y confirma la solicitud. Ouedará pendiente de autorizac<br>tierran necesarias                                                                                                    |

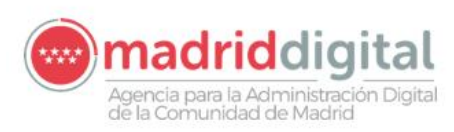

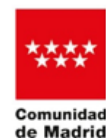

Una vez anexados:

- Es posible la eliminación
- Se informa "Se recomienda que se seleccione el tipo de los documentos con el fin de agilizar el trámite"

Para proceder a su clasificación se pulsa el botón "Seleccionar tipo de documento".

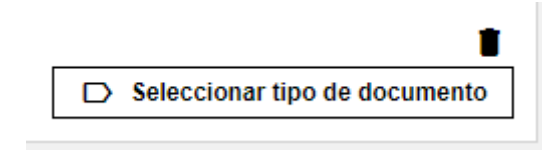

La posible clasificación se ajusta a lo informado en el apartado "Documentación requerida" del formulario:

| t | Documentación requerida                               |
|---|-------------------------------------------------------|
|   | Documentos que se aportan junto a la solicitud $^{0}$ |
|   | The state                                             |
|   | Formación     Formación complementaria                |
|   | Certificados                                          |
|   | Z Experiencia laboral                                 |
|   | Representación                                        |

Por tanto, se muestra los posibles tipos:

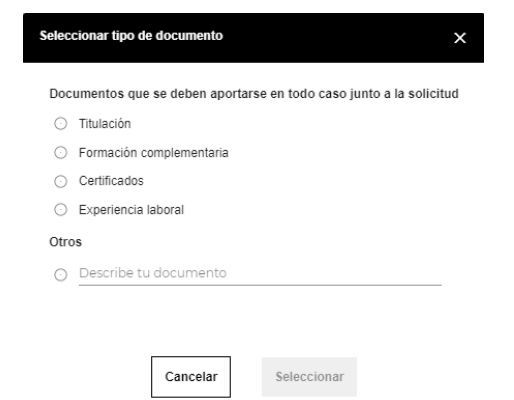

Si no se han clasificado todos los documentos se muestra mensaje informativo recomendando su tipificación.

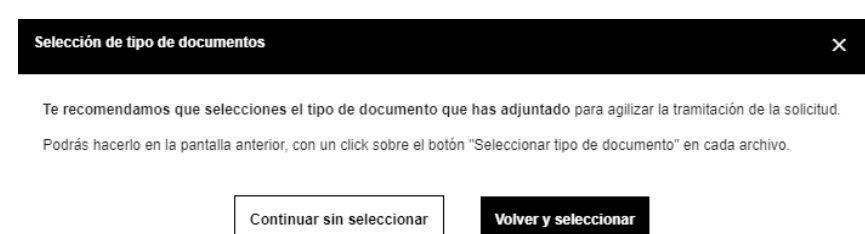

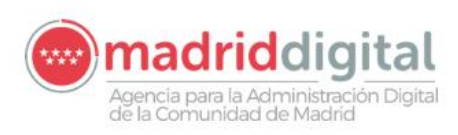

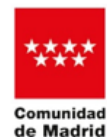

CONSEJERÍA DE DIGITALIZACIÓN

5) Firmar el registro de la solicitud y su envío.

| 🛃 Firmar y enviar |                                |
|-------------------|--------------------------------|
|                   | Tu solicitud está en proceso   |
|                   |                                |
|                   | Estamos atendiendo tu petición |

Quien presentó la solicitud o formulario es quien debe firmar.

| Comunidad<br>de Madrid                                                                                               |                                                                                                    |
|----------------------------------------------------------------------------------------------------|----------------------------------------------------------------------------------------------------|
|                                                                                                    |                                                                                                    |
| Solicitud registrada Ø                                                                                               |                                                                                                    |
|                                                                                                    | Progreso                                                                                                    |
| Solicitud registrada con referencia 55:000177.0/25<br>La presentación de la solicitud se ha completado conactamente. | Seleccionar trámite     Elge la solicitud que necesitas cumplimentar     Cumplimentar formulario                                                                                            |
| Ver documentación adjunta     Descargar justificante                                                                 | Reliena todos los campos requeridos para continuar  Seleccionar modo de presentaria  Puedes presentar la sociació en el Registro electrónico o descarganta para hacerho de forma presencial |
| Tu opinión es importante<br>Valora del 1 al 10 la pestión que acaba de realizar *                                    | <ul> <li>Registro electrónico</li> <li>Adjuntar documentación</li> <li>Aporta la documentación necesaria para el trámite</li> </ul>                                                         |
| 1 2 3 4 5 6 7 8 9 10<br>Way effort<br>Sugerencies para mejorar el senvicio                                           | Registre electrónico     Continnar solicitud     Firma y continna la solicitud. Quedará pendiente de autorizaciones si     fixeran recorariane                                              |
| Escriba aquí.                                                                                                    |                                                                                                    |
| Envier tu opinide                                                                                                    |                                                                                                    |

Se muestra la referencia con la que ha quedado registrada la solicitud.

Solicitud registrada con referencia

55/000177.9/25

El botón "Ver documentación adjunta" proporciona el listado de los documentos que acompañan a la solicitud:

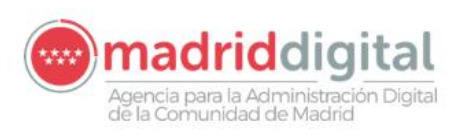

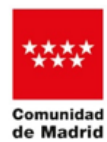

CONSEJERÍA DE DIGITALIZACIÓN

#### Ver documentación adjunta

| Formacion_complementaria | ▲ Descargar |
|--------------------------|-------------|
| Experiencia_laboral      | ₹ Descargar |
| C_1_CertificadoBIGDATA   | ₹ Descargar |
| Justificante de registro | ₹ Descargar |
| T_1_TituloUniversitario  | ▲ Descargar |

Pulsando en los botones "Descargar" cada uno de ellos, se puede descargar el fichero y abrir.

| Descargas                    | Ď | Q | … ☆ |
|------------------------------|---|---|-----|
| Formacion_complementaria.zip |   | D | ⑪   |

El justificante de la presentación se puede obtener:

o a través del enlace "Descargar justificante".

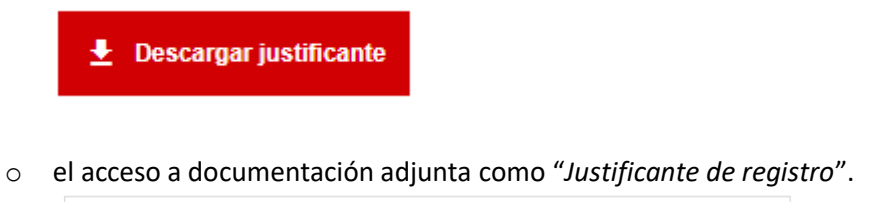

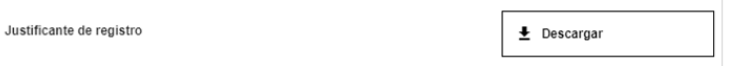

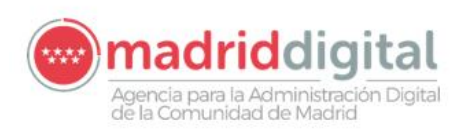

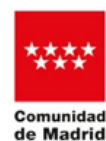

| Área de Desarro<br>Digital)<br>Consejería Di                                                  | llo de Personas y Selección (f<br>E DIGITALIZACIÓN                                              | Aadrid<br>Ref:55/000324.00<br>Destino: Área o<br>(MadridDiata         | ISTRO DE ENTRADA<br>125 Fecha:28/01/2025 10:31<br>de Desarrollo de Personas y Selección |
|-----------------------------------------------------------------------------------------------|-------------------------------------------------------------------------------------------------|-----------------------------------------------------------------------|-----------------------------------------------------------------------------------------|
| Solicitud de ad<br>convocatoria tu                                                            | lmisión a prueba<br>urno libre                                                                  | s selectivas p                                                        | para participación en<br><sup>Código: 2822F1</sup><br>Localizador:                      |
| Indica si actúas como                                                                         |                                                                                                 |                                                                       |                                                                                         |
| Persona interesada     Persona representante                                                  |                                                                                                 |                                                                       |                                                                                         |
| Datos del candidato                                                                           | r                                                                                               | -                                                                     |                                                                                         |
| Tipo de identificación<br>NIF                                                                 | Identificación<br>****                                                                          |                                                                       |                                                                                         |
| Nombre Apellido 1<br>***** ***                                                                |                                                                                                 | -                                                                     | Apellido 2<br>****                                                                      |
| e-mail<br>**@adga.com                                                                         |                                                                                                 |                                                                       | Teléfono                                                                                |
| Medio de notificación                                                                         |                                                                                                 |                                                                       | 1                                                                                       |
| Las notificaciones se realizará<br>persona seleccionada deberá<br>Comunidad de Madrid. Puedes | n a través de medios electrón<br>estar obligatoriamente dada<br>s darte de alta accediendo a es | cos, por lo que, con ca<br>de alta en el Sistema<br>a <u>enlace</u> . | rácter previo a la solicitud, al menos la<br>a de Notificaciones Electrónicas de la     |
| Revisa el correo electr<br>electrónica. Puedes mo<br>circunstancia y continua                 | ónico que has indicado en<br>dificarlo o bien marcar la ca<br>ar.                               | el formulario. No co<br>silla que aparece en p                        | incide con el asociado a tu direcciór<br>pantalla para aceptar que conoces esta         |
| Datos identificativos Convoc                                                                  | atoria/Perfil                                                                                   |                                                                       |                                                                                         |
| Turno<br>Libre - General                                                                      | Convocatoria<br>Resolución 598<br>octubre                                                       | /2023. de 23 de                                                       | Perfil<br>P02 - Analista de Aplicaciones                                                |